1 Micro-CT image acquisition, processing, and segmentation to track lung cancer

## 2 progression and characterise pulmonary nodules in mice

- 3
- May Zaw Thin<sup>1,2,9\*</sup>, Christopher Moore<sup>3,9</sup>, Thomas Snoeks<sup>4</sup>, Tammy Kalber<sup>5</sup>, Julian Downward<sup>3,6\*</sup>, Axel Behrens<sup>1,2,7,8</sup>
  <sup>1</sup>Cancer Stem Cell Laboratory, Institute of Cancer Research, 237 Fulham Road, London SW3 6JB, UK
  <sup>2</sup>Adult Stem Cell Laboratory, The Francis Crick Institute, 1 Midland Road, London, NW1 1AT, UK.
- <sup>3</sup>Oncogene Biology Laboratory, The Francis Crick Institute, 1 Midland Road, London NW1
   1AT, UK
- <sup>4</sup>Imaging Research Facility, The Francis Crick Institute, 1 Midland Road, London NW1 1AT,
   UK
- <sup>18</sup>
   <sup>5</sup>Centre for Advanced Biomedical Imaging (CABI), University College London, Paul O'Gorman
   Building, WC1E 6DD, London, UK
- <sup>6</sup>Lung Cancer Group, Division of Molecular Pathology, Institute of Cancer Research, 237
   Fulham Road, London SW3 6JB, UK
- <sup>7</sup>Department of Surgery and Cancer, Imperial College London, London SW7 2AZ, UK
- <sup>26</sup>
   <sup>8</sup>Convergence Science Centre, Imperial College London, South Kensington Campus, London
   SW7 2AZ, UK
- 29 30

34

- 31 <sup>9</sup>Equal contribution
- 32
   \*Corresponding authors: <u>Julian.Downward@crick.ac.uk</u>, <u>may.zawthin@icr.ac.uk</u>

Editorial Summary: A micro computed X-ray tomography-based approach for quantifying the number and volume of lung cancer nodules over time, enabling the tracking of individual nodule formation, tumour growth and response to therapy.

38

Twitter suggestion: Longitudinal tracking and radiological characterisation of lung cancernodules via micro computed X-ray tomography

41

## 42 Key references43

- Castellano, E. *et al.* Requirement for interaction of PI3-kinase p110α with RAS in lung
   tumor maintenance. *Cancer Cell* 24, 617-630, doi:10.1016/j.ccr.2013.09.012 (2013).
- 46 2. Molina-Arcas, M. *et al.* Development of combination therapies to maximize the impact
- 47 of KRAS-G12C inhibitors in lung cancer. Sci Transl Med 11,
  48 doi:10.1126/scitranslmed.aaw7999 (2019).

- van Maldegem, F. *et al.* Characterisation of tumour microenvironment remodelling
   following oncogene inhibition in preclinical studies with imaging mass cytometry.
   *Nature Communications* 12, 5906, doi:10.1038/s41467-021-26214-x (2021).

### 57 Abstract

X-ray computed tomography is a reliable technique for the detection and longitudinal monitoring of pulmonary nodules. In preclinical stages of diagnostic or therapeutic development, the miniaturised versions of the clinical CT scanners, are ideally suited for carrying out translationally relevant research in conditions which closely mimic those found in the clinic. In this Protocol, we provide image acquisition parameters optimised for low radiation dose, high-resolution and high-throughput CT imaging using three commercially available micro-computed tomography scanners, together with a detailed description of the image analysis tools required to identify a variety of lung tumour types, characterised by specific radiological features. For each animal, image acquisition takes 4 - 8 minutes, and data analysis typically requires 10 - 30 minutes. Researchers with basic training in animal handling, medical imaging and software analysis should be able to implement this protocol across a wide range of lung cancer models in mice for investigating the molecular mechanisms driving lung cancer development and the assessment of diagnostic and therapeutic agents.

# 73 Key words74

- 75 Micro-CT, lung, cancer, 3D, in vivo imaging

- -

88 89

#### 90 Introduction

91 Lung cancer is the leading cause of cancer-related mortality worldwide affecting an estimated 92 1.8 million deaths per year<sup>1</sup>. Animal models of lung cancer play an important role in 93 researching therapies by elucidating the mechanisms regulating the development of lung 94 cancer and can be adopted in the preclinical phase of drug discovery, to test the ability of lead 95 compounds to reduce the growth of a tumour. In preclinical studies, ex vivo histological 96 analysis is routinely applied to assess therapeutic response. However, the lack of longitudinal 97 information on tumour growth, reduction, or growth arrest, in addition to the large numbers of 98 animals per cohort required by histology-based methods due to significant inter-animal 99 variation, limit the utility of such data from a translational standpoint. Unlike histology-based 100 approaches, non-invasive in vivo imaging allows serial monitoring of the same animal over 101 time, which in turn enables a quantitative or semi-quantitative assessment of otherwise 102 unknown variables such as tumour onset (by detecting the early stages of mass formation), 103 progression (by detecting changes in tumour size), and therapy response (by detecting tumour 104 shrinkage or growth arrest). Non-invasive *in vivo* imaging is advantageous to experimental 105 design as it reduces the number of animals needed in each cohort and thereby allowing to 106 better account for, or even directly measure, inter-animal variability<sup>2</sup>.

107 X-ray computed tomography (CT) is a widely available diagnostic imaging modality which uses 108 an X-ray beam to create a cross-sectional tomographic plane of the body. CT measures the 109 electron density of the tissue by calculating the attenuation coefficient of the X-ray beam as it 110 travels through the animal from data acquired by a detector array. The X-ray source and the 111 detectors typically rotate around the body on a gantry while the animal remains sedated at its 112 centre. A series of cross-sectional 2D slices is then reconstructed into 3D digital format with 113 each pixel representing a measurement of attenuation coefficient or density of the tissue which 114 the X-ray beam passes through. The measurement is expressed in Hounsfield Units (HU) 115 using water as a zero threshold on the scale<sup>3</sup>. The range and variation of HU values for 116 different types of tissues, as extensively discussed in the literature<sup>4,5</sup>. Generally, tissues 117 denser than water, such as muscle and liver, are assigned positive HU numbers with high 118 density (compact bone having +1000 HU), whereas tissues less dense than water, such as 119 adipose tissue, are assigned negative HU numbers. Air displays extremely low density and is 120 associated with -1000 HU. Therefore, in a greyscale CT image of the chest, the lung which is 121 full of air appears dark, soft tissue or tumour nodules are grey and the ribs and the vertebrae 122 of the spine are white.

123 Due to its excellent air-tissue contrast, CT is the most frequently used imaging technique in 124 the clinic for lung cancer screening and therapy monitoring<sup>6</sup>. In preclinical research, micro-CT

scanners are frequently used for lung imaging<sup>7,8,9,10,11</sup>. Micro-CT scanners are miniaturised 125 126 versions of their clinical counterparts, where the size of the gantry, bed and detectors are 127 tailored for small animals. Its use to study different types of lung cancer models has 128 nevertheless remained technically challenging due to motion artefacts (in particular chest and 129 lung expansions during breathing), the lack of documentation of detailed radiological 130 characteristics of each tumour type and a lack of robust analysis tools. The lack of a structured 131 and internationally recognised protocol to standardise in vivo preclinical imaging data 132 acquisition and analysis pipelines hinders the direct comparison of datasets acquired via 133 different instruments or even different users, hence reducing the reproducibility of research 134 findings in the field. Here, we present an optimised protocol for *in vivo* micro-CT imaging 135 setups and analysis tools for mouse models of lung cancer. This approach offers a simple to 136 implement and non-invasive method for accurate identification of lung tumour nodules and 137 enables the serial quantification of tumour and lung volume changes in response to a wide 138 range of genetic or therapeutic interventions.

139

#### 140 **Development of the protocol**

141 The system design of the *in vivo* micro-CT is similar to the clinical scanner in which the gantry 142 mounted with the X-ray source and detectors rotates around the animal. However, the 143 scanning efficiency of a micro-CT scanner is lower than that possible with a clinical instrument, 144 as smaller devices trade efficiency for a higher image resolution, typically <100  $\mu$ m<sup>12</sup>. The 145 choice of CT imaging parameters also needs to strike a balance between the radiation dose 146 and the desired spatial resolution. Small animals have fast respiratory and cardiac rates (adult 147 mice values range between heart rates of 310-840 beats per minute and respiratory rates of 148 80-230 breaths per minute), which pose a challenge for lung imaging. Bearing in mind that 149 both rate values significantly slow down under anaesthesia, the motion can be accounted for 150 using either prospective gating or retrospective gating. Although prospective gating can 151 provide images with better resolution and fewer motion artefacts<sup>13</sup>, the commercially available 152 micro-CT scanners are not equipped with x-ray shutters triggered by respiration motion, 153 leading to long scan acquisition timeframes. Retrospective gating is thus preferred for shorter 154 scan times which help lower radiation exposure<sup>14,15</sup>.

To facilitate reproducibility across scanners and users, we have developed a set of CT acquisition parameters at low x-ray dose and tested these in two standalone micro-CT scanners and a preclinical multimodal positron emission tomography (PET) and CT instrument. Our protocol provides straightforward image acquisition steps with robust tumour analysis tools which can be easily adapted to a wide range of lung tumour types. We have obtained reliable and reproducible results with various tumour models, including genetically engineered mice<sup>8,9,16,17</sup>, systemic cell injections through the tail vein<sup>18</sup>, a urethane-induced 162 lung tumour<sup>9</sup>, as well as orthotopic intratracheal cell transplantations<sup>7</sup>, achieving high 163 resolution images of small lung nodules  $(0.06 - 0.08 \text{ mm}^3)$  and tracking individual tumours 164 over time without using contrast agents. Our analysis methods were optimised after noticing 165 that the analysis manual provided by the manufacturers of the scanners, resulted in 166 inconsistencies in tumour volume quantification between radiological phenotypes. Thus, we 167 developed a set of analysis methods suitable for each radiological feature which are 168 performed with commercially available software such as Bruker's CTAn and Analyze software, 169 widely available to the preclinical imaging community.

170

#### 171 Applications

172 Micro-CT imaging enables researchers to study in vivo lung tumour initiation and development 173 in a pathophysiologically relevant context. Serial CT imaging and total tumour volume 174 analyses offer a non-invasive way of quantifying tumour burden with a strong correlation with standard histopathological assessments<sup>11,19,20</sup>. We have applied our image acquisition and 175 176 tumour volume analysis protocols for determining the Ras protein interaction in KRAS-driven 177 lung tumours<sup>7</sup> and for evaluating the efficacy of KRAS-G12C inhibitors<sup>9,21</sup>. In addition, tracking 178 individual tumour nodules over time can be used to detect the emergence of nodule-specific 179 resistance to therapy in mutant EGFR-driven tumours<sup>8</sup>. Assessing lung volume changes can 180 help shed light on the mechanisms driving compensatory lung volume expansion in infectious 181 lung diseases<sup>22</sup> and lung metastasis<sup>23</sup>.

We have applied our image acquisition protocols to assess radiological characteristics 182 183 displayed by the tumour nodules in multiple lung tumour models. For example, in KRAS-driven 184 autochthonous tumour models (i.e., Cre-recombinase mediated expression of KRAS<sup>G12D</sup> and 185 p53 loss of function)<sup>9,17,24</sup>, several localised nodules (Fig. 1a) with smooth lobulated (Fig. 1b) 186 or spiculated margins (Fig. 1c) can be identified starting from ~6-8 weeks after the adenoviral delivery of Cre-recombinase using intratracheal intubation<sup>24</sup>. Depending on the viral dose, on 187 188 average between 6 - 10 nodules per animal can be detected at 12 weeks after instillation. The 189 chemically-induced lung cancer model, for example, the administration of urethane (a known carcinogen) induces KRAS<sup>Q61R</sup> mutations<sup>25</sup>. This model is less aggressive and has fewer 190 191 nodules than the Cre-recombinase controlled KRAS mutation models<sup>9,25</sup> but presents with the 192 similar radiological appearance (Fig. 1d). In an orthotopic model of intratracheal tumour cell 193 transplantation<sup>7</sup>, multiple nodules with defined margins can be observed (**Fig. 1e**), however 194 the rate of tumour development between animals typically varies from ~12-16 weeks after cell 195 transplantation.

196 We have applied two types of tumour volume analyses depending on the radiological 197 phenotypes of tumour models. Individual nodule segmentation and total tumour volume 198 quantification are more suitable for tumour models with localised pulmonary nodules 199 compared to widespread diffuse nodules. For example, a doxycycline inducible autochthonous mouse model of epidermal growth factor receptor (EGFR)<sup>L858R</sup> -driven lung cancer<sup>8,26,27</sup> usually 200 201 presents a mixture of diffuse nodules with ground-glass appearances (Fig. 1f-h) and discrete 202 lesions (Fig. 1i). These lesions can be detected via micro-CT starting from the fourth week of 203 doxycycline administration. Similar radiological characteristics can be detected in models 204 developed by administering cancer cells via the tail vein (Fig. 1), where the characteristics 205 vary depending on the type of cells and mouse strains used. In models with widespread diffuse 206 nodules, tumour burden can be indirectly measured by calculating lung (air inside the lung) 207 volume because individual tumour segmentation is very challenging to achieve accurately.

208

#### 209 **Comparison with other methods**

210 A variety of commercially available non-invasive in vivo imaging instruments can be used for 211 the detection of lung cancer. The choice of which approach to use often depends on the 212 availability of the equipment and the departmental organisation (e.g., radiology or cancer 213 research) which runs the imaging suites. Magnetic resonance imaging (MRI) is a reliable 214 imaging method to monitor lung tumour growth<sup>10,28</sup>. However MRI requires longer scanning time (~40 min per animal)<sup>29</sup> and provides lower resolution than CT. In addition, availability of 215 216 preclinical MRI scanners is limited due to its high cost. Optical imaging methods such as 217 fluorescence and bioluminescence imaging (BLI) are faster and more sensitive in detecting 218 lung tumours<sup>28,30</sup>. Nonetheless, the spatial resolution of optical imaging approaches is poor 219 and individual nodules are difficult to discriminate. In addition, in vivo fluorescence imaging 220 suffers from the background autofluorescence and relies on imaging in the near-infrared (NIR) window using NIR probes<sup>30,31</sup> and far-red fluorescence protein expressing cells<sup>32</sup>. BLI also 221 222 requires the use of tumour models with luciferase expressing cells<sup>31</sup> and in genetically engineered mouse models, it can be time consuming and technically complexed to couple 223 224 genetically encoded bioluminescent reporter with an oncogenic pathway of interest<sup>33,34</sup>. Single 225 photon emission computed tomography (SPECT) and positron emission tomography (PET) 226 can be used to detect lung cancers and can provide molecular and metabolic activity of tumours<sup>35-38</sup>, but their limitations are poor spatial resolution ( $\leq 1$  mm in SPECT<sup>39</sup> and >1 mm in 227 228 PET)<sup>40</sup>, long scanning time and require the use of radioisotopes. Depending on the amount of 229 radioactivity injected, the scanning time for SPECT imaging is 10 – 50 min per animal<sup>41-43</sup> and 230 PET imaging is 15 – 60 min per animal<sup>44-47</sup>. To co-register detailed anatomical localisation with 231 molecular information, commercial small animal SPECT (e.g., nanoScan SPECT/CT, Mediso), 232 PET (e.g., nanoScan PET/CT, Mediso) and optical (e.g., IVIS SpectrumCT, PerkinElmer) 233 imaging scanners are usually integrated x-ray CT inside the same imaging gantry or platform. 234 Therefore, further optimisation of our protocol in multimodal scanners may extend the use of 235 this protocol for imaging lung cancer. Micro-CT scanners have relatively straightforward

maintenance requirements (e.g., calibration of the x-ray tube), do not typically require contrast
agents (because the tissue/air interface in the lung provides high contrast) and are
inexpensive to operate, making them suitable for lung imaging.

239

#### 240 Limitations

241 The main limitation of micro-CT imaging is the exposure to ionizing radiation, which, over time 242 (when used to serially image the same animal), could cause radiation-induced lung injury and 243 confound the imaging read-outs. However, radiation doses delivered with serial micro-CT of 244 animals (average 840 mGy for a single scan) are an order of magnitude lower than the typical 245 doses (4 - 20 Gy) applied in the field of radiotherapy<sup>48,49</sup>. Based on our regulated use of the 246 protocol (see the Regulatory Approvals section) with various lung tumour models and different 247 micro-CT scanners, we have not observed any radiation-induced adverse effects or tumour 248 volume changes, consistent with other studies<sup>49-51</sup>. CT is a high-resolution technique for 249 anatomical information, but it cannot provide molecular information without targeted contrast 250 agents, such as that provided by targeted gold nanoparticles<sup>52</sup>. The feasibility of using micro-251 CT for imaging squamous cell lung cancer models has not been assessed using this protocol 252 due to the lack of well characterised in vivo mouse models. It is useful to note that the majority 253 of autochthonous murine models of lung cancer display a mixture of adenocarcinoma and 254 squamous cell carcinoma<sup>53-56</sup>, our CT imaging protocol cannot conclusively disambiguate 255 between the two.

256 Although our simple, easily adaptable analysis tool can provide accurate measurements of 257 lung and tumour volume, it is mainly based on a semi-automated segmentation strategy which is more laborious than complex automated methods<sup>57</sup> or deep learning-based approaches<sup>58</sup>. 258 259 The accuracy and reliability of deep learning tools have yet to be validated across multiple 260 lung tumour models. We envisage that our protocol could therefore also serve as a tool to 261 improve the efficiency of automated segmentation methods. Our lung segmentation tools are 262 based on density-based thresholding, therefore are not suitable for discriminating between 263 pulmonary vessels, necrotic tissues, and tumours, which all have a similar density. However, 264 we and others who used similar strategies have shown that tumour burden measurement from CT strongly correlates with histological assessments<sup>7,8,59,60</sup>. The possible explanation is that 265 266 the intrapulmonary vessels and the necrotic tissues represent a relatively small part of the soft 267 tissue, and their incorporation does not have a notable difference in evaluation of therapy and 268 genetic intervention.

269

#### 270 Experimental design

The protocol and steps here are optimised for the commercially available Skyscan 1176 (Bruker), the Quantum GX2 (PerkinElmer) micro-CT scanners and the nanoScan PET/CT 273 (Mediso) system. Our protocol could be adapted to other micro-CT scanners with similar 274 specifications. The image acquisition steps outlined here are straightforward and researchers 275 with no prior experience in CT lung imaging can easily apply it to their relevant research 276 projects. The image analysis tools described here are simple yet robust and easily adjustable 277 depending on the radiological phenotypes of the model. No MATLAB or programming 278 experience is required. All analyses are performed with two commercially available software 279 packages: Bruker's CTAn and Analyze which are part of software packages for Skyscan and 280 Quantum GX2 respectively. We have applied our protocol in several lung tumour models, for 281 example, Kras mutant model, doxycycline inducible EGFR mutant model, tail vein injection 282 model, urethane-induced model and intratracheal cell transplantation model. The protocol 283 presented here can be applied in other mouse models of lung cancer not limited to the models 284 that we provided as examples. We have used both male and female mice from different lung 285 cancer models and we have observed no sex differences in tumour engraftment, growth rate 286 and micro-CT imaging parameters, e.g., radiation side effect.

287 Figure 2 shows the overview of the Procedure: following a series of animal preparation and 288 image acquisition steps (Steps 1-15), respiratory gating and reconstruction steps (Steps 16-289 17) are explained in order to obtain good quality images for image analysis steps (Steps 18-290 22). Generally, there are two types of tumour volume analysis which can be performed: the 291 direct measurement of individual tumour volume or the indirect quantification of tumour growth 292 based on loss of air (healthy lung) volume depending on the radiological phenotype of the 293 tumours and the research questions being asked. Our analysis pipeline is mainly based on 294 the semiautomatic segmentation of images following the application of an intensity threshold 295 value and the selection of regions of interests and image processing (see steps 23-28 for 296 detail); however, the automated segmentation steps and analysis of lung volume with the 297 Analyze software use the surrounding organs as calibrators (see step 28B for detail).

298 For studies with genetic (e.g., CreERT2-mediated genetic deletion via tamoxifen 299 administration)<sup>7</sup> or therapeutic intervention, a baseline scan should be performed on the day 300 before or the first day of treatment. Depending on the tumour development stage and 301 treatment approach, longitudinal scans should be performed weekly, twice, or once per month. 302 We ensure that all experimental groups receive the same number of scans but no more than 303 5 times per month to avoid radiation side effects. Before investing time, money, and animals 304 on one model, we advise researchers to review the radiological characteristic of the chosen 305 animal model and determine its suitability for their research objectives. For example, a mouse 306 model with diffuse, multiple lung tumours is not appropriate for identifying a specific lesion 307 resistance to targeted therapy. Bearing in mind that a quantitative tumour volume (e.g., in 308 mm<sup>3</sup>) assessment can take up to 30 min per mouse, the total number of tumours (e.g., 10 309 nodules) detected per animal (see steps 18-22 for detail) can be used as a rapid (up to 15 min

310 per mouse), qualitative evaluation of tumour burden for creating different treatment groups.

311

#### 312 **Regulatory approvals** 313

314 All micro-CT studies described in this protocol are in compliance with the lonising Radiation 315 Regulations 2017 (IRR17). The Francis Crick Institute and the University College London 316 enforce the Ionising Radiation Medical Exposure Regulations and follow the guidelines for the 317 use of radiation in medical research.

318

#### 319 **Materials**

#### 320 Reagents

| 321 | ٠ | Gibco™ Fetal Bovine Serum (FBS), qualified, heat inactivated, E.Uapproved, South        |
|-----|---|-----------------------------------------------------------------------------------------|
| 322 |   | America Origin (Fisher Scientific, cat. no. 10500064)                                   |
| 323 | • | Dulbecco's PBS, no calcium, no magnesium (Thermo Fisher Scientific, cat. no.            |
| 324 |   | 14190094)                                                                               |
| 325 | • | Gibco™ DMEM, high glucose (Fisher Scientific, cat. no. 11574486)                        |
| 326 | • | Gibco™ L-glutamine (200 mM, Fisher Scientific, cat. no. 11539876)                       |
| 327 | • | Penicillin and streptomycin (10,000 units penicillin and 10 mg streptomycin per mL in   |
| 328 |   | 0.9% NaCl, Sigma-Aldrich, cat. no. P0781)                                               |
| 329 | • | KPB6 (Cell Services at the Francis Crick Institute; RRID: CVCL_C0RJ)                    |
| 330 |   | ! Caution                                                                               |
| 331 |   | Cell culture should be checked regularly to ensure that cells are authentic and free    |
| 332 |   | from mycoplasma infection.                                                              |
| 333 | • | Isoflurane (IsoFlo, Zoetis, cat. no. NDC 0044-5260-05)                                  |
| 334 | • | Lubrithal ophthalmic soothing eye gel (10 g, Dechra)                                    |
| 335 | • | 3M <sup>™</sup> Transpore <sup>™</sup> surgical tape (3M ID 7100227485)                 |
| 336 | • | Adenovirus expressing Cre-recombinase (Viral Vector Core, U of Iowa-5 Ad5CMVCre,        |
| 337 |   | Plasmid: G0166 pAd5CMVCreMT1pA)                                                         |
| 338 |   | ! Caution                                                                               |
| 339 |   | Handling and administration of viruses should take place in the class 2 biosafety hood. |
| 340 | • | Doxycycline-containing diet (Harlan-Teklad, cat. no. TD.01306, irradiated)              |
| 341 |   | ! Caution                                                                               |
| 342 |   | To avoid accidental exposure to doxycycline, handle the food by using appropriate       |
| 343 |   | personal protective equipment: gloves, mask, and lab coat.                              |
| 344 | • | Urethane ≥99% (Sigma-Aldrich, cat. no. U2500)                                           |
| 345 |   | ! Caution                                                                               |

- Toxic. May cause cancer. Work under a fume hood. Handle with care and appropriate personal protective equipment: gloves, mask, lab coat and protective goggles. Do not let product enter drains and dispose as required by local regulations.
- 22G (blue) catheter (25 mm, BD Insyte, cat. no. 381223)
- 350

#### 351 Animals

All animal studies were approved by the Francis Crick Institute and the University College London Animal Ethics Committee and licensed under the UK Home Office regulations and the Guidance for the Operation of Animals (Scientific Procedures) Act 1986 (Home Office, London, United Kingdom) including Amendment Regulations 2012 and United Kingdom Coordinating Committee on Cancer Research Guidelines for the Welfare and Use of Animals in Cancer Research<sup>61</sup>. The protocol presented here can be used with both males and females.

358

#### 359 Mouse models of lung cancer

#### 360 Kras mutant model

Kras<sup>LSL-G12D/+</sup>; *Trp53<sup>Fl/Fl</sup>* (KP) mice were obtained from the Mouse Models of Human Cancer Consortium and mutant mice were generated as described previously<sup>62</sup>. In mixed-sex mice between 6-12 weeks of age and average weight of 25 g, lung tumours were initiated using intratracheal intubation of 1x10<sup>6</sup> plaque forming units (pfu) adenovirus expressing Crerecombinase (Viral Vector Core) as previously described<sup>63</sup>. Typically, lung tumours were first detected via micro-CT ~8 weeks after adeno-Cre infection.

367

#### 368 Doxycycline inducible EGFR mutant model

The Clara cell secretory protein element - tetracycline-dependent activator (*CCSP-rtTA*) mice and *TetO-EGFR<sup>L858R</sup>* mice were obtained from the Jackson Lab and Mouse Repository respectively, and the generation of both strains has been described previously<sup>26,27</sup>. In mixedsex mice between 6-12 weeks of age and average weight of 25 g, tumour development is initiated by feeding mice with doxycycline-containing food pellets (625 ppm) continuously. Typically, lung tumours were first detected via micro-CT ~4 weeks after doxycycline administration.

376

#### 377 IV injection model

378 KPB6, a murine lung adenocarcinoma cell line derived from KP mice (C57BL/6 background), 379 was grown in DMEM supplemented with 10% FBS, 2 mM L-glutamine, 100 U/mL penicillin 380 and 100  $\mu$ g/mL streptomycin. 1 x 10<sup>5</sup> KPB6 cells were injected intravenously into the tail vein

- of 8-12-week-old C57BL/6 mice (mixed-sex) with average weight of 25 g. In our experience,
- 382 lung tumours were first detected via micro-CT ~2 weeks after injection.

| 383 |                                                                                                  |                                                                                             |  |  |  |
|-----|--------------------------------------------------------------------------------------------------|---------------------------------------------------------------------------------------------|--|--|--|
| 384 | Urethane-induced model                                                                           |                                                                                             |  |  |  |
| 385 | Tumours were induced in 8-16-week-old mixed-sex FVB/NJ mice $(25 - 30 \text{ g})$ by giving them |                                                                                             |  |  |  |
| 386 | a singl                                                                                          | e intraperitoneal injection of 1 g/kg of urethane in PBS. Lung tumours were first detected  |  |  |  |
| 387 | via mio                                                                                          | cro-CT ~16 weeks after urethane injection.                                                  |  |  |  |
| 388 |                                                                                                  |                                                                                             |  |  |  |
| 389 | Intratr                                                                                          | acheal cell transplantation model                                                           |  |  |  |
| 390 | 8-12-w                                                                                           | veek-old mixed-sex C57BL/6 mice (25 – 30 g) were anaesthetized and 1 x $10^5$ KPB6          |  |  |  |
| 391 | cells p                                                                                          | er 50 µl of PBS were introduced directly into the lungs through the intratracheal catheter. |  |  |  |
| 392 | Lung t                                                                                           | umours were first detected via micro-CT ~12-16 weeks after cell transplantation.            |  |  |  |
| 393 |                                                                                                  |                                                                                             |  |  |  |
| 394 | Equip                                                                                            | ment                                                                                        |  |  |  |
| 395 | ٠                                                                                                | Skyscan 1176 (Bruker)                                                                       |  |  |  |
| 396 | •                                                                                                | Quantum GX2 (PerkinElmer)                                                                   |  |  |  |
| 397 | •                                                                                                | nanoScan PET/CT (Mediso)                                                                    |  |  |  |
| 398 | ٠                                                                                                | Perkin Elmer Rodent Anaesthesia System RAS-4                                                |  |  |  |
| 399 | ٠                                                                                                | Induction chamber (Vet Tech, cat no. AN010R)                                                |  |  |  |
| 400 | •                                                                                                | Isoflurane vaporiser (Vet Tech, cat no. AN003A)                                             |  |  |  |
| 401 | •                                                                                                | Oxygen concentrator (NIDEK Nuvo Lite 5LPM)                                                  |  |  |  |
| 402 | •                                                                                                | Scavenger (Harvard Apparatus FLUOVAC Anaesthesia System, cat no. MA1 34-0388)               |  |  |  |
| 403 | •                                                                                                | Chamber warmer (EZ anaesthesia corporation, cat no. HB-163)                                 |  |  |  |
| 404 | •                                                                                                | Small animal recovery chamber (Vet Tech, cat no. HE010)                                     |  |  |  |
| 405 | Comp                                                                                             | uter & Software                                                                             |  |  |  |
| 406 | ٠                                                                                                | Image processing and analysis were performed using a dedicated imaging workstation          |  |  |  |
| 407 |                                                                                                  | with the following specifications: processor: Intel® Xeon® W-2223 3.6GHz; memory:           |  |  |  |
| 408 |                                                                                                  | 128GB; SSD: 960 EVO 1TB; HDD Dell 1TB 7.2K SATA; OS: Windows 11; GPU:                       |  |  |  |
| 409 |                                                                                                  | NVIDIA GeForce GTX 1080 Ti.                                                                 |  |  |  |
| 410 | •                                                                                                | Data from Skyscan were analysed using CTAn software version 1.18 and 3D                     |  |  |  |
| 411 |                                                                                                  | visualisation was performed using CTVol software version 2.3.1.0 from Bruker.               |  |  |  |
| 412 | •                                                                                                | Data from Quantum GX2 were analysed and visualised in 3D using Analyze software             |  |  |  |
| 413 |                                                                                                  | version 12.0 from AnalyzeDirect.                                                            |  |  |  |
| 414 | •                                                                                                | Data from nanoScan PET/CT were analysed using CTAn software after converting to             |  |  |  |
| 415 |                                                                                                  | compatible file format.                                                                     |  |  |  |
| 416 |                                                                                                  |                                                                                             |  |  |  |

417 Equipment setup

| <ul> <li>419 process is only required once a day and the duration is 15 – 30 minutes depending on the</li> <li>420 type of scanner. To ensure a good quality image, we recommend regular calibration of</li> <li>421 Hounsfield units, CT gain and scanner alignment.</li> <li>422 For Skyscan users, to have a uniform background image for the detector, flat field correction</li> <li>423 must be performed before a day's scanning. The following parameters need to be checked</li> <li>424 before flatfield correction: the status of X-ray source and current, correct pixel size and filter</li> <li>425 selected for lung scan and no object inside field of view (FOV).</li> <li>426</li> <li>427 Procedure</li> <li>430 All experiments involving live animals must follow local, national, and institutional guidelines.</li> <li>431 1. Line the induction chamber with paper towel and fill it with 4% isoflurane.</li> <li>432 2. Anaesthetise the mouse by placing inside the induction chamber and wait ~2 min until</li> <li>433 the mouse has lost its righting reflex and the breathing rate has become slower and</li> <li>434 deeper. A CRITICAL STEP The mouse must be fully sedated before moving it to the</li> <li>435 bed.</li> <li>3. When the mouse is unconscious, transfer it to the bed.</li> <li>436 Troubleshooting</li> <li>4. Turn isoflurane vaporizer dial to 2% (for maintenance) with an oxygen flow rate of 0.5</li> <li>- 1L/min.</li> <li>4. Apply a drop of ophthalmic soothing eye gel over the eyeballs of the mouse to help</li> <li>4. keep the eyes moist. The gel lasts for the entire scanning duration (~10 min).</li> <li>6. Place the mouse in a supine position with nose inside the nose cone (Fig. 3a) and</li> <li>secure the front paws gently to the bed using 3M transpore surgical tape to have a</li> <li>clear view of the lungs (Fig. 3b). A CRITICAL STEP It is important to make sure that</li> <li>the front paws are not covering the chest antefact from the bone.</li> <li>7. To ensure serial scans of the same animal display in the similar orienta</li></ul>                                                                   | 418 | All CT scanners require the X-ray source to warm up before scanning can take place. This           |  |  |  |  |  |
|----------------------------------------------------------------------------------------------------|-----|----------------------------------------------------------------------------------------------------|--|--|--|--|--|
| <ul> <li>type of scanner. To ensure a good quality image, we recommend regular calibration of</li> <li>Hounsfield units, CT gain and scanner alignment.</li> <li>For Skyscan users, to have a uniform background image for the detector, flat field correction</li> <li>must be performed before a day's scanning. The following parameters need to be checked</li> <li>before flatfield correction: the status of X-ray source and current, correct pixel size and filter</li> <li>selected for lung scan and no object inside field of view (FOV).</li> <li>Procedure</li> <li>Animal preparation. Timing ~5-8 min</li> <li>I Caution</li> <li>All experiments involving live animals must follow local, national, and institutional guidelines.</li> <li>1. Line the induction chamber with paper towel and fill it with 4% isoflurane.</li> <li>Anaesthetise the mouse by placing inside the induction chamber and wait ~2 min until the mouse has lost its righting reflex and the breathing rate has become slower and deeper. ▲ CRITICAL STEP The mouse must be fully sedated before moving it to the bed.</li> <li>Troubleshooting</li> <li>4. Turn isoflurane vaporizer dial to 2% (for maintenance) with an oxygen flow rate of 0.5 ~1L/min.</li> <li>Apply a drop of ophthalmic soothing eye gel over the eyeballs of the mouse to help keep the eyes moist. The gel lasts for the entire scanning duration (~10 min).</li> <li>Place the mouse in a supine position with nose inside the nose cone (Fig. 3a) and secure the front paws gently to the bed using 3M transpore surgical tape to have a clear view of the lungs (Fig. 3b). ▲ CRITICAL STEP It is important to make sure that the front paws are not covering the chest and they are not within the scan field of view to reduce the motion artefact and streak artefact from the bone.</li> <li>To ensure serial scans of the same animal display in the similar orientation, keep the body in midline and the spine straight.</li> <li>Maintain the temperature of the animal using a hot air heater which is set at 37°C.</li> <li>Monitor the resp</li></ul>                                                                    | 419 | process is only required once a day and the duration is 15 - 30 minutes depending on the           |  |  |  |  |  |
| <ul> <li>Hounsfield units, CT gain and scanner alignment.</li> <li>For Skyscan users, to have a uniform background image for the detector, flat field correction</li> <li>must be performed before a day's scanning. The following parameters need to be checked</li> <li>before flatfield correction: the status of X-ray source and current, correct pixel size and filter</li> <li>selected for lung scan and no object inside field of view (FOV).</li> <li>Procedure</li> <li>Animal preparation. Timing ~5-8 min</li> <li>I Caution</li> <li>All experiments involving live animals must follow local, national, and institutional guidelines.</li> <li>1. Line the induction chamber with paper towel and fill it with 4% isoflurane.</li> <li>2. Anaesthetise the mouse by placing inside the induction chamber and wait ~2 min until</li> <li>the mouse has lost its righting reflex and the breathing rate has become slower and</li> <li>deeper. A CRITICAL STEP The mouse must be fully sedated before moving it to the</li> <li>bed.</li> <li>3. When the mouse is unconscious, transfer it to the bed.</li> <li>Troubleshooting</li> <li>4. Turn isoflurane vaporizer dial to 2% (for maintenance) with an oxygen flow rate of 0.5</li> <li>- 1L/min.</li> <li>Apply a drop of ophthalmic soothing eye gel over the eyeballs of the mouse to help keep the eyes moist. The gel lasts for the entire scanning duration (~10 min).</li> <li>Place the mouse in a supine position with nose inside the nose cone (Fig. 3a) and secure the front paws gently to the bed using 3M transpore surgical tape to have a clear view of the lungs (Fig. 3b). A CRITICAL STEP It is important to make sure that the front paws are not overing the chest and they are not within the scan field of view to reduce the motion artefact and streak artefact from the bone.</li> <li>To ensure serial scans of the same animal display in the similar orientation, keep the body in midline and the spine straight.</li> <li>Maintain the temperature of the animal using a hot air heater which is set at 37°C.</li> <li>Monit</li></ul>                                                                   | 420 | type of scanner. To ensure a good quality image, we recommend regular calibration of               |  |  |  |  |  |
| <ul> <li>For Skyscan users, to have a uniform background image for the detector, flat field correction<br/>must be performed before a day's scanning. The following parameters need to be checked<br/>before flatfield correction: the status of X-ray source and current, correct pixel size and filter<br/>selected for lung scan and no object inside field of view (FOV).</li> <li>Procedure <ul> <li>Animal preparation. Timing ~5-8 min</li> <li>I Caution</li> <li>All experiments involving live animals must follow local, national, and institutional guidelines.</li> <li>1. Line the induction chamber with paper towel and fill it with 4% isoflurane.</li> <li>2. Anaesthetise the mouse by placing inside the induction chamber and wait ~2 min until<br/>the mouse has lost its righting reflex and the breathing rate has become slower and<br/>deeper. A CRITICAL STEP The mouse must be fully sedated before moving it to the<br/>bed.</li> <li>3. When the mouse is unconscious, transfer it to the bed.</li> <li>Troubleshooting</li> <li>4. Turn isoflurane vaporizer dial to 2% (for maintenance) with an oxygen flow rate of 0.5<br/>- 1L/min.</li> <li>5. Apply a drop of ophthalmic soothing eye gel over the eyeballs of the mouse to help<br/>keep the eyes moist. The gel lasts for the entire scanning duration (~10 min).</li> <li>6. Place the mouse in a supine position with nose inside the nose cone (Fig. 3a) and<br/>secure the front paws gently to the bed using 3M transpore surgical tape to have a<br/>clear view of the lungs (Fig. 3b). A CRITICAL STEP It is important to make sure that<br/>the front paws are not covering the chest and they are not within the scan field of view<br/>to reduce the motion artefact and streak artefact from the bone.</li> <li>7. To ensure serial scans of the same animal display in the similar orientation, keep the<br/>body in midline and the spine straight.</li> <li>8. Maintain the temperature of the animal using a hot air heater which is set at 37°C.</li> <li>9. Monitor the respiratory rate at 40-50 breaths/min by adjusting the isoflurane flow rate (2.5<br/>- 3% with an oxyg</li></ul></li></ul> | 421 | Hounsfield units, CT gain and scanner alignment.                                                   |  |  |  |  |  |
| <ul> <li>must be performed before a day's scanning. The following parameters need to be checked</li> <li>before flatfield correction: the status of X-ray source and current, correct pixel size and filter</li> <li>selected for lung scan and no object inside field of view (FOV).</li> <li>Procedure</li> <li>Animal preparation. Timing -5-8 min</li> <li>I Caution</li> <li>All experiments involving live animals must follow local, national, and institutional guidelines.</li> <li>1. Line the induction chamber with paper towel and fill it with 4% isoflurane.</li> <li>2. Anaesthetise the mouse by placing inside the induction chamber and wait ~2 min until the mouse has lost its righting reflex and the breathing rate has become slower and deeper. ▲ CRITICAL STEP The mouse must be fully sedated before moving it to the bed.</li> <li>Troubleshooting</li> <li>4. Turn isoflurane vaporizer dial to 2% (for maintenance) with an oxygen flow rate of 0.5 - 1L/min.</li> <li>5. Apply a drop of ophthalmic soothing eye gel over the eyeballs of the mouse to help keep the eyes moist. The gel lasts for the entire scanning duration (~10 min).</li> <li>6. Place the mouse in a supine position with nose inside the nose cone (Fig. 3a) and secure the front paws gently to the bed using 3M transpore surgical tape to have a clear view of the lungs (Fig. 3b). ▲ CRITICAL STEP It is important to make sure that the front paws are not covering the chest and they are not within the scan field of view to reduce the motion artefact and streak artefact from the bone.</li> <li>7. To ensure serial scans of the same animal display in the similar orientation, keep the body in midline and the spine straight.</li> <li>8. Monitor the respiratory rate using the video recording inside the scanner (Skyscan &amp; Quantum GX2) or the respiration pad (nanoScan PET/CT).</li> <li>10. Maintain the temperature of the animal using a hot air heater which is set at 37°C.</li> <li>9. Monitor the respiratory rate at 40-50 breaths/min by adjusting the isoflurane flow rate (2.55 - 3%</li></ul>                                                                 | 422 | For Skyscan users, to have a uniform background image for the detector, flat field correction      |  |  |  |  |  |
| <ul> <li>424 before flatfield correction: the status of X-ray source and current, correct pixel size and filter</li> <li>selected for lung scan and no object inside field of view (FOV).</li> <li>426</li> <li>427 Procedure</li> <li>428 Animal preparation. Timing ~5-8 min</li> <li>1 Caution</li> <li>430 All experiments involving live animals must follow local, national, and institutional guidelines.</li> <li>1. Line the induction chamber with paper towel and fill it with 4% isoflurane.</li> <li>2. Anaesthetise the mouse by placing inside the induction chamber and wait ~2 min until the mouse has lost its righting reflex and the breathing rate has become slower and deeper. ▲ CRITICAL STEP The mouse must be fully sedated before moving it to the bed.</li> <li>436 3. When the mouse is unconscious, transfer it to the bed.</li> <li>437 Troubleshooting</li> <li>438 4. Turn isoflurane vaporizer dial to 2% (for maintenance) with an oxygen flow rate of 0.5 - 1L/min.</li> <li>5. Apply a drop of ophthalmic soothing eye gel over the eyeballs of the mouse to help keep the eyes moist. The gel lasts for the entire scanning duration (~10 min).</li> <li>6. Place the mouse in a supine position with nose inside the nose cone (Fig. 3a) and secure the front paws gently to the bed using 3M transpore surgical tape to have a clear view of the lungs (Fig. 3b). ▲ CRITICAL STEP It is important to make sure that the front paws are not covering the chest and they are not within the scan field of view to reduce the motion artefact and streak artefact from the bone.</li> <li>7. To ensure serial scans of the same animal display in the similar orientation, keep the body in midline and the spine straight.</li> <li>8. Monitor the respiratory rate using the video recording inside the scanner (Skyscan &amp; Quantum GX2) or the respiration pad (nanoScan PET/CT).</li> <li>10. Maintain respiratory rate of 1L/min) and return to 2% when the respiratory rate reaches the desired range.</li> </ul>                                                                                                    | 423 | must be performed before a day's scanning. The following parameters need to be checked             |  |  |  |  |  |
| <ul> <li>selected for lung scan and no object inside field of view (FOV).</li> <li>Procedure</li> <li>Animal preparation. Timing -5-8 min</li> <li>I Caution</li> <li>All experiments involving live animals must follow local, national, and institutional guidelines.</li> <li>Line the induction chamber with paper towel and fill it with 4% isoflurane.</li> <li>Anaesthetise the mouse by placing inside the induction chamber and wait ~2 min until the mouse has lost its righting reflex and the breathing rate has become slower and deeper. A CRITICAL STEP The mouse must be fully sedated before moving it to the bed.</li> <li>When the mouse is unconscious, transfer it to the bed.</li> <li>Troubleshooting</li> <li>Apply a drop of ophthalmic soothing eye gel over the eyeballs of the mouse to help keep the eyes moist. The gel lasts for the entire scanning duration (~10 min).</li> <li>Place the mouse in a supine position with nose inside the nose cone (Fig. 3a) and secure the front paws gently to the bed using 3M transpore surgical tape to have a clear view of the lungs (Fig. 3b). A CRITICAL STEP It is important to make sure that the front paws are not covering the chest and they are not within the scan field of view to reduce the motion artefact and streak artefact from the bone.</li> <li>To ensure serial scans of the same animal display in the similar orientation, keep the body in midline and the spine straight.</li> <li>Maintain the temperature of the animal using a hot air heater which is set at 37°C.</li> <li>Monitor the respiratory rate at 40-50 breaths/min by adjusting the isoflurane flow rate (2.5 – 3% with an oxygen flow rate of 1.1/min) and return to 2% when the respiratory rate at 40-50 breaths/min by adjusting the isoflurane flow rate (2.5 – 3% with an oxygen flow rate of 1.1/min) and return to 2% when the respiratory rate at 40-50 breaths/min by adjusting the isoflurane flow rate (2.5 – 3% with an oxygen flow rate of 1.1/min) and return to 2% when the respiratory rate at 40-50 breaths/min by adjusting the isofluran</li></ul>                                                                   | 424 | before flatfield correction: the status of X-ray source and current, correct pixel size and filter |  |  |  |  |  |
| <ul> <li>Procedure</li> <li>Animal preparation. Timing ~5-8 min</li> <li>I Caution</li> <li>All experiments involving live animals must follow local, national, and institutional guidelines.</li> <li>1. Line the induction chamber with paper towel and fill it with 4% isoflurane.</li> <li>2. Anaesthetise the mouse by placing inside the induction chamber and wait ~2 min until the mouse has lost its righting reflex and the breathing rate has become slower and deeper. A CRITICAL STEP The mouse must be fully sedated before moving it to the bed.</li> <li>3. When the mouse is unconscious, transfer it to the bed.</li> <li>Troubleshooting</li> <li>4. Turn isoflurane vaporizer dial to 2% (for maintenance) with an oxygen flow rate of 0.5 - 1L/min.</li> <li>5. Apply a drop of ophthalmic soothing eye gel over the eyeballs of the mouse to help keep the eyes moist. The gel lasts for the entire scanning duration (~10 min).</li> <li>6. Place the mouse in a supine position with nose inside the nose cone (Fig. 3a) and secure the front paws gently to the bed using 3M transpore surgical tape to have a clear view of the lungs (Fig. 3b). A CRITICAL STEP It is important to make sure that the front paws are not covering the chest and they are not within the scan field of view to reduce the motion artefact and streak artefact from the bone.</li> <li>7. To ensure serial scans of the same animal display in the similar orientation, keep the body in midline and the spine straight.</li> <li>8. Maintain the temperature of the animal using a hot air heater which is set at 37°C.</li> <li>9. Monitor the respiratory rate at 40-50 breaths/min by adjusting the isoflurane flow rate (2.5 - 3% with an oxygen flow rate of 1L/min) and return to 2% when the respiratory rate reaches the desired range.</li> </ul>                                                                                                    | 425 | selected for lung scan and no object inside field of view (FOV).                                   |  |  |  |  |  |
| <ul> <li>427 Procedure</li> <li>428 Animal preparation. Timing ~5-8 min</li> <li>429 I Caution</li> <li>430 All experiments involving live animals must follow local, national, and institutional guidelines.</li> <li>431 1. Line the induction chamber with paper towel and fill it with 4% isoflurane.</li> <li>432 2. Anaesthetise the mouse by placing inside the induction chamber and wait ~2 min until</li> <li>433 the mouse has lost its righting reflex and the breathing rate has become slower and</li> <li>434 deeper. ▲ CRITICAL STEP The mouse must be fully sedated before moving it to the</li> <li>435 bed.</li> <li>3. When the mouse is unconscious, transfer it to the bed.</li> <li>437 Troubleshooting</li> <li>4. Turn isoflurane vaporizer dial to 2% (for maintenance) with an oxygen flow rate of 0.5</li> <li>- 1L/min.</li> <li>5. Apply a drop of ophthalmic soothing eye gel over the eyeballs of the mouse to help keep the eyes moist. The gel lasts for the entire scanning duration (~10 min).</li> <li>6. Place the mouse in a supine position with nose inside the nose cone (Fig. 3a) and secure the front paws gently to the bed using 3M transpore surgical tape to have a clear view of the lungs (Fig. 3b). ▲ CRITICAL STEP It is important to make sure that the front paws are not covering the chest and they are not within the scan field of view to reduce the motion artefact and streak artefact from the bone.</li> <li>7. To ensure serial scans of the same animal display in the similar orientation, keep the body in midline and the spine straight.</li> <li>8. Maintain the temperature of the animal using a hot air heater which is set at 37°C.</li> <li>9. Monitor the respiratory rate using the video recording inside the scanner (Skyscan &amp; Quantum GX2) or the respiration pad (nanoScan PET/CT).</li> <li>10. Maintain respiratory rate at 40-50 breaths/min by adjusting the isoflurane flow rate (2.5 – 3% with an oxygen flow rate of 1L/min) and return to 2% when the respiratory rate</li> </ul>                                                                                                    | 426 |                                                                                                    |  |  |  |  |  |
| <ul> <li>Animal preparation. Timing ~5-8 min</li> <li>I Caution</li> <li>All experiments involving live animals must follow local, national, and institutional guidelines.</li> <li>Line the induction chamber with paper towel and fill it with 4% isoflurane.</li> <li>Anaesthetise the mouse by placing inside the induction chamber and wait ~2 min until the mouse has lost its righting reflex and the breathing rate has become slower and deeper. ▲ CRITICAL STEP The mouse must be fully sedated before moving it to the bed.</li> <li>When the mouse is unconscious, transfer it to the bed.</li> <li>Troubleshooting</li> <li>Turn isoflurane vaporizer dial to 2% (for maintenance) with an oxygen flow rate of 0.5 - 1L/min.</li> <li>Apply a drop of ophthalmic soothing eye gel over the eyeballs of the mouse to help keep the eyes moist. The gel lasts for the entire scanning duration (~10 min).</li> <li>Place the mouse in a supine position with nose inside the nose cone (Fig. 3a) and secure the front paws gently to the bed using 3M transpore surgical tape to have a clear view of the lungs (Fig. 3b). ▲ CRITICAL STEP It is important to make sure that the front paws are not covering the chest and they are not within the scan field of view to reduce the motion artefact and streak artefact from the bone.</li> <li>To ensure serial scans of the same animal display in the similar orientation, keep the body in midline and the spine straight.</li> <li>Monitor the respiratory rate using the video recording inside the scanner (Skyscan &amp; Quantum GX2) or the respiration pad (nanoScan PET/CT).</li> <li>Maintain respiratory rate at 40-50 breaths/min by adjusting the isoflurane flow rate (2.5 - 3% with an oxygen flow rate of 1L/min) and return to 2% when the respiratory rate</li> </ul>                                                                                                    | 427 | Procedure                                                                                          |  |  |  |  |  |
| <ul> <li>429 ! Caution</li> <li>All experiments involving live animals must follow local, national, and institutional guidelines.</li> <li>431 1. Line the induction chamber with paper towel and fill it with 4% isoflurane.</li> <li>432 2. Anaesthetise the mouse by placing inside the induction chamber and wait ~2 min until</li> <li>433 the mouse has lost its righting reflex and the breathing rate has become slower and</li> <li>434 deeper. ▲ CRITICAL STEP The mouse must be fully sedated before moving it to the</li> <li>435 bed.</li> <li>3. When the mouse is unconscious, transfer it to the bed.</li> <li>437 Troubleshooting</li> <li>438 4. Turn isoflurane vaporizer dial to 2% (for maintenance) with an oxygen flow rate of 0.5</li> <li>439 - 1L/min.</li> <li>5. Apply a drop of ophthalmic soothing eye gel over the eyeballs of the mouse to help</li> <li>440 keep the eyes moist. The gel lasts for the entire scanning duration (~10 min).</li> <li>6. Place the mouse in a supine position with nose inside the nose cone (Fig. 3a) and</li> <li>443 secure the front paws gently to the bed using 3M transpore surgical tape to have a</li> <li>444 clear view of the lungs (Fig. 3b). ▲ CRITICAL STEP It is important to make sure that</li> <li>445 the front paws are not covering the chest and they are not within the scan field of view</li> <li>446 to reduce the motion artefact and streak artefact from the bone.</li> <li>447 To ensure serial scans of the same animal display in the similar orientation, keep the</li> <li>448 body in midline and the spine straight.</li> <li>8. Maintain the temperature of the animal using a hot air heater which is set at 37°C.</li> <li>9. Monitor the respiratory rate using the video recording inside the scanner (Skyscan &amp;</li> <li>451 Quantum GX2) or the respiration pad (nanoScan PET/CT).</li> <li>10. Maintain respiratory rate at 40-50 breaths/min by adjusting the isoflurane flow rate (2.5</li> <li>- 3% with an oxygen flow rate of 1L/min) and return to 2% when the respiratory rate</li> </ul>                                                                                           | 428 | Animal preparation. Timing ~5-8 min                                                                |  |  |  |  |  |
| <ul> <li>All experiments involving live animals must follow local, national, and institutional guidelines.</li> <li>Line the induction chamber with paper towel and fill it with 4% isoflurane.</li> <li>Anaesthetise the mouse by placing inside the induction chamber and wait ~2 min until the mouse has lost its righting reflex and the breathing rate has become slower and deeper. ▲ CRITICAL STEP The mouse must be fully sedated before moving it to the bed.</li> <li>When the mouse is unconscious, transfer it to the bed.</li> <li>Troubleshooting</li> <li>Turn isoflurane vaporizer dial to 2% (for maintenance) with an oxygen flow rate of 0.5 - 1L/min.</li> <li>Apply a drop of ophthalmic soothing eye gel over the eyeballs of the mouse to help keep the eyes moist. The gel lasts for the entire scanning duration (~10 min).</li> <li>Place the mouse in a supine position with nose inside the nose cone (Fig. 3a) and secure the front paws gently to the bed using 3M transpore surgical tape to have a clear view of the lungs (Fig. 3b). ▲ CRITICAL STEP It is important to make sure that the front paws are not covering the chest and they are not within the scan field of view to reduce the motion artefact and streak artefact from the bone.</li> <li>To ensure serial scans of the same animal display in the similar orientation, keep the body in midline and the spine straight.</li> <li>Maintain the temperature of the animal using a hot air heater which is set at 37°C.</li> <li>Monitor the respiratory rate using the video recording inside the scanner (Skyscan &amp; Quantum GX2) or the respiration pad (nanoScan PET/CT).</li> <li>Maintain respiratory rate at 40-50 breaths/min by adjusting the isoflurane flow rate (2.5 - 3% with an oxygen flow rate of 1L/min) and return to 2% when the respiratory rate</li> </ul>                                                                                                    | 429 | ! Caution                                                                                          |  |  |  |  |  |
| <ul> <li>Line the induction chamber with paper towel and fill it with 4% isoflurane.</li> <li>Anaesthetise the mouse by placing inside the induction chamber and wait ~2 min until the mouse has lost its righting reflex and the breathing rate has become slower and deeper. ▲ CRITICAL STEP The mouse must be fully sedated before moving it to the bed.</li> <li>When the mouse is unconscious, transfer it to the bed.</li> <li>Troubleshooting</li> <li>Turn isoflurane vaporizer dial to 2% (for maintenance) with an oxygen flow rate of 0.5 - 1L/min.</li> <li>Apply a drop of ophthalmic soothing eye gel over the eyeballs of the mouse to help keep the eyes moist. The gel lasts for the entire scanning duration (~10 min).</li> <li>Place the mouse in a supine position with nose inside the nose cone (Fig. 3a) and secure the front paws gently to the bed using 3M transpore surgical tape to have a clear view of the lungs (Fig. 3b). ▲ CRITICAL STEP It is important to make sure that the front paws are not covering the chest and they are not within the scan field of view to reduce the motion artefact and streak artefact from the bone.</li> <li>To ensure serial scans of the same animal display in the similar orientation, keep the body in midline and the spine straight.</li> <li>Maintain the temperature of the animal using a hot air heater which is set at 37°C.</li> <li>Monitor the respiratory rate using the video recording inside the scanner (Skyscan &amp; Quantum GX2) or the respiration pad (nanoScan PET/CT).</li> <li>Maintain respiratory rate at 40-50 breaths/min by adjusting the isoflurane flow rate (2.5 - 3% with an oxygen flow rate of 1L/min) and return to 2% when the respiratory rate reaches the desired range.</li> </ul>                                                                                                    | 430 | All experiments involving live animals must follow local, national, and institutional guidelines.  |  |  |  |  |  |
| <ul> <li>432</li> <li>Anaesthetise the mouse by placing inside the induction chamber and wait ~2 min until the mouse has lost its righting reflex and the breathing rate has become slower and deeper. ▲ CRITICAL STEP The mouse must be fully sedated before moving it to the bed.</li> <li>436</li> <li>When the mouse is unconscious, transfer it to the bed.</li> <li>437</li> <li>438</li> <li>Turn isoflurane vaporizer dial to 2% (for maintenance) with an oxygen flow rate of 0.5 - 1L/min.</li> <li>440</li> <li>Apply a drop of ophthalmic soothing eye gel over the eyeballs of the mouse to help keep the eyes moist. The gel lasts for the entire scanning duration (~10 min).</li> <li>Place the mouse in a supine position with nose inside the nose cone (Fig. 3a) and secure the front paws gently to the bed using 3M transpore surgical tape to have a clear view of the lungs (Fig. 3b). ▲ CRITICAL STEP It is important to make sure that the front paws are not covering the chest and they are not within the scan field of view to reduce the motion artefact and streak artefact from the bone.</li> <li>To ensure serial scans of the same animal display in the similar orientation, keep the body in midline and the spine straight.</li> <li>Maintain the temperature of the animal using a hot air heater which is set at 37°C.</li> <li>Monitor the respiratory rate using the video recording inside the scanner (Skyscan &amp; Quantum GX2) or the respiration pad (nanoScan PET/CT).</li> <li>Maintain respiratory rate at 40-50 breaths/min by adjusting the isoflurane flow rate (2.5 - 3% with an oxygen flow rate of 1L/min) and return to 2% when the respiratory rate reaches the desired range.</li> </ul>                                                                                                    | 431 | 1. Line the induction chamber with paper towel and fill it with 4% isoflurane.                     |  |  |  |  |  |
| <ul> <li>the mouse has lost its righting reflex and the breathing rate has become slower and deeper. A CRITICAL STEP The mouse must be fully sedated before moving it to the bed.</li> <li>When the mouse is unconscious, transfer it to the bed.</li> <li>Troubleshooting</li> <li>Turn isoflurane vaporizer dial to 2% (for maintenance) with an oxygen flow rate of 0.5 - 1L/min.</li> <li>Apply a drop of ophthalmic soothing eye gel over the eyeballs of the mouse to help keep the eyes moist. The gel lasts for the entire scanning duration (~10 min).</li> <li>Place the mouse in a supine position with nose inside the nose cone (Fig. 3a) and secure the front paws gently to the bed using 3M transpore surgical tape to have a clear view of the lungs (Fig. 3b). A CRITICAL STEP It is important to make sure that the front paws are not covering the chest and they are not within the scan field of view to reduce the motion artefact and streak artefact from the bone.</li> <li>To ensure serial scans of the same animal display in the similar orientation, keep the body in midline and the spine straight.</li> <li>Maintain the temperature of the animal using a hot air heater which is set at 37°C.</li> <li>Monitor the respiratory rate using the video recording inside the scanner (Skyscan &amp; Quantum GX2) or the respiration pad (nanoScan PET/CT).</li> <li>Maintain respiratory rate at 40-50 breaths/min by adjusting the isoflurane flow rate (2.5 - 3% with an oxygen flow rate of 1L/min) and return to 2% when the respiratory rate reaches the desired range.</li> </ul>                                                                                                    | 432 | 2. Anaesthetise the mouse by placing inside the induction chamber and wait $\sim$ 2 min until      |  |  |  |  |  |
| <ul> <li>434 deeper. ▲ CRITICAL STEP The mouse must be fully sedated before moving it to the bed.</li> <li>436 3. When the mouse is unconscious, transfer it to the bed.</li> <li>437 Troubleshooting</li> <li>438 4. Turn isoflurane vaporizer dial to 2% (for maintenance) with an oxygen flow rate of 0.5 - 1L/min.</li> <li>440 5. Apply a drop of ophthalmic soothing eye gel over the eyeballs of the mouse to help keep the eyes moist. The gel lasts for the entire scanning duration (~10 min).</li> <li>6. Place the mouse in a supine position with nose inside the nose cone (Fig. 3a) and secure the front paws gently to the bed using 3M transpore surgical tape to have a clear view of the lungs (Fig. 3b). ▲ CRITICAL STEP It is important to make sure that the front paws are not covering the chest and they are not within the scan field of view to reduce the motion artefact and streak artefact from the bone.</li> <li>7. To ensure serial scans of the same animal display in the similar orientation, keep the body in midline and the spine straight.</li> <li>8. Maintain the temperature of the animal using a hot air heater which is set at 37°C.</li> <li>9. Monitor the respiratory rate using the video recording inside the scanner (Skyscan &amp; Quantum GX2) or the respiration pad (nanoScan PET/CT).</li> <li>10. Maintain respiratory rate at 40-50 breaths/min by adjusting the isoflurane flow rate (2.5 - 3% with an oxygen flow rate of 1L/min) and return to 2% when the respiratory rate reaches the desired range.</li> </ul>                                                                                                    | 433 | the mouse has lost its righting reflex and the breathing rate has become slower and                |  |  |  |  |  |
| <ul> <li>bed.</li> <li>When the mouse is unconscious, transfer it to the bed.</li> <li>Troubleshooting</li> <li>Turn isoflurane vaporizer dial to 2% (for maintenance) with an oxygen flow rate of 0.5 - 1L/min.</li> <li>Apply a drop of ophthalmic soothing eye gel over the eyeballs of the mouse to help keep the eyes moist. The gel lasts for the entire scanning duration (~10 min).</li> <li>Place the mouse in a supine position with nose inside the nose cone (Fig. 3a) and secure the front paws gently to the bed using 3M transpore surgical tape to have a clear view of the lungs (Fig. 3b). ▲ CRITICAL STEP It is important to make sure that the front paws are not covering the chest and they are not within the scan field of view to reduce the motion artefact and streak artefact from the bone.</li> <li>To ensure serial scans of the same animal display in the similar orientation, keep the body in midline and the spine straight.</li> <li>Maintain the temperature of the animal using a hot air heater which is set at 37°C.</li> <li>Monitor the respiratory rate using the video recording inside the scanner (Skyscan &amp; Quantum GX2) or the respiration pad (nanoScan PET/CT).</li> <li>Maintain respiratory rate at 40-50 breaths/min by adjusting the isoflurane flow rate (2.5 – 3% with an oxygen flow rate of 1L/min) and return to 2% when the respiratory rate reaches the desired range.</li> </ul>                                                                                                    | 434 | deeper. ▲ CRITICAL STEP The mouse must be fully sedated before moving it to the                    |  |  |  |  |  |
| <ul> <li>3. When the mouse is unconscious, transfer it to the bed.</li> <li>Troubleshooting</li> <li>4. Turn isoflurane vaporizer dial to 2% (for maintenance) with an oxygen flow rate of 0.5<br/>- 1L/min.</li> <li>5. Apply a drop of ophthalmic soothing eye gel over the eyeballs of the mouse to help<br/>keep the eyes moist. The gel lasts for the entire scanning duration (~10 min).</li> <li>6. Place the mouse in a supine position with nose inside the nose cone (Fig. 3a) and<br/>secure the front paws gently to the bed using 3M transpore surgical tape to have a<br/>clear view of the lungs (Fig. 3b). ▲ CRITICAL STEP It is important to make sure that<br/>the front paws are not covering the chest and they are not within the scan field of view<br/>to reduce the motion artefact and streak artefact from the bone.</li> <li>7. To ensure serial scans of the same animal display in the similar orientation, keep the<br/>body in midline and the spine straight.</li> <li>8. Maintain the temperature of the animal using a hot air heater which is set at 37°C.</li> <li>9. Monitor the respiratory rate using the video recording inside the scanner (Skyscan &amp;<br/>Quantum GX2) or the respiration pad (nanoScan PET/CT).</li> <li>10. Maintain respiratory rate at 40-50 breaths/min by adjusting the isoflurane flow rate (2.5<br/>- 3% with an oxygen flow rate of 1L/min) and return to 2% when the respiratory rate<br/>reaches the desired range.</li> </ul>                                                                                                    | 435 | bed.                                                                                               |  |  |  |  |  |
| <ul> <li>437 Troubleshooting</li> <li>438 4. Turn isoflurane vaporizer dial to 2% (for maintenance) with an oxygen flow rate of 0.5<br/>439 - 1L/min.</li> <li>440 5. Apply a drop of ophthalmic soothing eye gel over the eyeballs of the mouse to help<br/>441 keep the eyes moist. The gel lasts for the entire scanning duration (~10 min).</li> <li>442 6. Place the mouse in a supine position with nose inside the nose cone (Fig. 3a) and<br/>443 secure the front paws gently to the bed using 3M transpore surgical tape to have a<br/>444 clear view of the lungs (Fig. 3b). ▲ CRITICAL STEP It is important to make sure that<br/>445 the front paws are not covering the chest and they are not within the scan field of view<br/>446 to reduce the motion artefact and streak artefact from the bone.</li> <li>447 7. To ensure serial scans of the same animal display in the similar orientation, keep the<br/>448 body in midline and the spine straight.</li> <li>449 8. Maintain the temperature of the animal using a hot air heater which is set at 37°C.</li> <li>9. Monitor the respiratory rate using the video recording inside the scanner (Skyscan &amp;<br/>451 Quantum GX2) or the respiration pad (nanoScan PET/CT).</li> <li>452 10. Maintain respiratory rate at 40-50 breaths/min by adjusting the isoflurane flow rate (2.5<br/>453 – 3% with an oxygen flow rate of 1L/min) and return to 2% when the respiratory rate<br/>454 reaches the desired range.</li> </ul>                                                                                                    | 436 | 3. When the mouse is unconscious, transfer it to the bed.                                          |  |  |  |  |  |
| <ul> <li>4. Turn isoflurane vaporizer dial to 2% (for maintenance) with an oxygen flow rate of 0.5<br/>- 1L/min.</li> <li>5. Apply a drop of ophthalmic soothing eye gel over the eyeballs of the mouse to help<br/>keep the eyes moist. The gel lasts for the entire scanning duration (~10 min).</li> <li>6. Place the mouse in a supine position with nose inside the nose cone (Fig. 3a) and<br/>secure the front paws gently to the bed using 3M transpore surgical tape to have a<br/>clear view of the lungs (Fig. 3b). ▲ CRITICAL STEP It is important to make sure that<br/>the front paws are not covering the chest and they are not within the scan field of view<br/>to reduce the motion artefact and streak artefact from the bone.</li> <li>7. To ensure serial scans of the same animal display in the similar orientation, keep the<br/>body in midline and the spine straight.</li> <li>8. Maintain the temperature of the animal using a hot air heater which is set at 37°C.</li> <li>9. Monitor the respiratory rate using the video recording inside the scanner (Skyscan &amp;<br/>Quantum GX2) or the respiration pad (nanoScan PET/CT).</li> <li>10. Maintain respiratory rate at 40-50 breaths/min by adjusting the isoflurane flow rate (2.5<br/>- 3% with an oxygen flow rate of 1L/min) and return to 2% when the respiratory rate<br/>reaches the desired range.</li> </ul>                                                                                                    | 437 | Troubleshooting                                                                                    |  |  |  |  |  |
| <ul> <li>439 - 1L/min.</li> <li>5. Apply a drop of ophthalmic soothing eye gel over the eyeballs of the mouse to help keep the eyes moist. The gel lasts for the entire scanning duration (~10 min).</li> <li>6. Place the mouse in a supine position with nose inside the nose cone (Fig. 3a) and secure the front paws gently to the bed using 3M transpore surgical tape to have a clear view of the lungs (Fig. 3b). ▲ CRITICAL STEP It is important to make sure that the front paws are not covering the chest and they are not within the scan field of view to reduce the motion artefact and streak artefact from the bone.</li> <li>7. To ensure serial scans of the same animal display in the similar orientation, keep the body in midline and the spine straight.</li> <li>8. Maintain the temperature of the animal using a hot air heater which is set at 37°C.</li> <li>9. Monitor the respiratory rate using the video recording inside the scanner (Skyscan &amp; Quantum GX2) or the respiration pad (nanoScan PET/CT).</li> <li>10. Maintain respiratory rate at 40-50 breaths/min by adjusting the isoflurane flow rate (2.5 – 3% with an oxygen flow rate of 1L/min) and return to 2% when the respiratory rate reaches the desired range.</li> </ul>                                                                                                    | 438 | 4. Turn isoflurane vaporizer dial to 2% (for maintenance) with an oxygen flow rate of 0.5          |  |  |  |  |  |
| <ul> <li>440</li> <li>5. Apply a drop of ophthalmic soothing eye gel over the eyeballs of the mouse to help keep the eyes moist. The gel lasts for the entire scanning duration (~10 min).</li> <li>6. Place the mouse in a supine position with nose inside the nose cone (Fig. 3a) and secure the front paws gently to the bed using 3M transpore surgical tape to have a clear view of the lungs (Fig. 3b). ▲ CRITICAL STEP It is important to make sure that the front paws are not covering the chest and they are not within the scan field of view to reduce the motion artefact and streak artefact from the bone.</li> <li>7. To ensure serial scans of the same animal display in the similar orientation, keep the body in midline and the spine straight.</li> <li>8. Maintain the temperature of the animal using a hot air heater which is set at 37°C.</li> <li>9. Monitor the respiratory rate using the video recording inside the scanner (Skyscan &amp; Quantum GX2) or the respiration pad (nanoScan PET/CT).</li> <li>10. Maintain respiratory rate at 40-50 breaths/min by adjusting the isoflurane flow rate (2.5 – 3% with an oxygen flow rate of 1L/min) and return to 2% when the respiratory rate reaches the desired range.</li> </ul>                                                                                                    | 439 | - 1L/min.                                                                                          |  |  |  |  |  |
| <ul> <li>keep the eyes moist. The gel lasts for the entire scanning duration (~10 min).</li> <li>Place the mouse in a supine position with nose inside the nose cone (Fig. 3a) and secure the front paws gently to the bed using 3M transpore surgical tape to have a clear view of the lungs (Fig. 3b). ▲ CRITICAL STEP It is important to make sure that the front paws are not covering the chest and they are not within the scan field of view to reduce the motion artefact and streak artefact from the bone.</li> <li>To ensure serial scans of the same animal display in the similar orientation, keep the body in midline and the spine straight.</li> <li>Maintain the temperature of the animal using a hot air heater which is set at 37°C.</li> <li>Monitor the respiratory rate using the video recording inside the scanner (Skyscan &amp; Quantum GX2) or the respiration pad (nanoScan PET/CT).</li> <li>Maintain respiratory rate at 40-50 breaths/min by adjusting the isoflurane flow rate (2.5 – 3% with an oxygen flow rate of 1L/min) and return to 2% when the respiratory rate reaches the desired range.</li> </ul>                                                                                                    | 440 | 5. Apply a drop of ophthalmic soothing eye gel over the eyeballs of the mouse to help              |  |  |  |  |  |
| <ul> <li>6. Place the mouse in a supine position with nose inside the nose cone (Fig. 3a) and secure the front paws gently to the bed using 3M transpore surgical tape to have a clear view of the lungs (Fig. 3b). ▲ CRITICAL STEP It is important to make sure that the front paws are not covering the chest and they are not within the scan field of view to reduce the motion artefact and streak artefact from the bone.</li> <li>7. To ensure serial scans of the same animal display in the similar orientation, keep the body in midline and the spine straight.</li> <li>8. Maintain the temperature of the animal using a hot air heater which is set at 37°C.</li> <li>9. Monitor the respiratory rate using the video recording inside the scanner (Skyscan &amp; Quantum GX2) or the respiration pad (nanoScan PET/CT).</li> <li>10. Maintain respiratory rate at 40-50 breaths/min by adjusting the isoflurane flow rate (2.5 – 3% with an oxygen flow rate of 1L/min) and return to 2% when the respiratory rate reaches the desired range.</li> </ul>                                                                                                    | 441 | keep the eyes moist. The gel lasts for the entire scanning duration (~10 min).                     |  |  |  |  |  |
| <ul> <li>secure the front paws gently to the bed using 3M transpore surgical tape to have a clear view of the lungs (Fig. 3b). ▲ CRITICAL STEP It is important to make sure that the front paws are not covering the chest and they are not within the scan field of view to reduce the motion artefact and streak artefact from the bone.</li> <li>7. To ensure serial scans of the same animal display in the similar orientation, keep the body in midline and the spine straight.</li> <li>8. Maintain the temperature of the animal using a hot air heater which is set at 37°C.</li> <li>9. Monitor the respiratory rate using the video recording inside the scanner (Skyscan &amp; Quantum GX2) or the respiration pad (nanoScan PET/CT).</li> <li>10. Maintain respiratory rate at 40-50 breaths/min by adjusting the isoflurane flow rate (2.5 – 3% with an oxygen flow rate of 1L/min) and return to 2% when the respiratory rate reaches the desired range.</li> </ul>                                                                                                    | 442 | 6. Place the mouse in a supine position with nose inside the nose cone (Fig. 3a) and               |  |  |  |  |  |
| <ul> <li>444 clear view of the lungs (Fig. 3b). ▲ CRITICAL STEP It is important to make sure that</li> <li>445 the front paws are not covering the chest and they are not within the scan field of view</li> <li>446 to reduce the motion artefact and streak artefact from the bone.</li> <li>447 7. To ensure serial scans of the same animal display in the similar orientation, keep the</li> <li>448 body in midline and the spine straight.</li> <li>449 8. Maintain the temperature of the animal using a hot air heater which is set at 37°C.</li> <li>9. Monitor the respiratory rate using the video recording inside the scanner (Skyscan &amp;</li> <li>451 Quantum GX2) or the respiration pad (nanoScan PET/CT).</li> <li>452 10. Maintain respiratory rate at 40-50 breaths/min by adjusting the isoflurane flow rate (2.5</li> <li>- 3% with an oxygen flow rate of 1L/min) and return to 2% when the respiratory rate</li> <li>454 reaches the desired range.</li> </ul>                                                                                                    | 443 | secure the front paws gently to the bed using 3M transpore surgical tape to have a                 |  |  |  |  |  |
| <ul> <li>the front paws are not covering the chest and they are not within the scan field of view</li> <li>to reduce the motion artefact and streak artefact from the bone.</li> <li>7. To ensure serial scans of the same animal display in the similar orientation, keep the</li> <li>body in midline and the spine straight.</li> <li>8. Maintain the temperature of the animal using a hot air heater which is set at 37°C.</li> <li>9. Monitor the respiratory rate using the video recording inside the scanner (Skyscan &amp;</li> <li>Quantum GX2) or the respiration pad (nanoScan PET/CT).</li> <li>10. Maintain respiratory rate at 40-50 breaths/min by adjusting the isoflurane flow rate (2.5</li> <li>- 3% with an oxygen flow rate of 1L/min) and return to 2% when the respiratory rate</li> </ul>                                                                                                    | 444 | clear view of the lungs ( <b>Fig. 3b</b> ). ▲ CRITICAL STEP It is important to make sure that      |  |  |  |  |  |
| <ul> <li>to reduce the motion artefact and streak artefact from the bone.</li> <li>7. To ensure serial scans of the same animal display in the similar orientation, keep the body in midline and the spine straight.</li> <li>8. Maintain the temperature of the animal using a hot air heater which is set at 37°C.</li> <li>9. Monitor the respiratory rate using the video recording inside the scanner (Skyscan &amp; Quantum GX2) or the respiration pad (nanoScan PET/CT).</li> <li>10. Maintain respiratory rate at 40-50 breaths/min by adjusting the isoflurane flow rate (2.5 – 3% with an oxygen flow rate of 1L/min) and return to 2% when the respiratory rate 454 reaches the desired range.</li> </ul>                                                                                                    | 445 | the front paws are not covering the chest and they are not within the scan field of view           |  |  |  |  |  |
| <ul> <li>7. To ensure serial scans of the same animal display in the similar orientation, keep the body in midline and the spine straight.</li> <li>8. Maintain the temperature of the animal using a hot air heater which is set at 37°C.</li> <li>9. Monitor the respiratory rate using the video recording inside the scanner (Skyscan &amp; Quantum GX2) or the respiration pad (nanoScan PET/CT).</li> <li>10. Maintain respiratory rate at 40-50 breaths/min by adjusting the isoflurane flow rate (2.5 – 3% with an oxygen flow rate of 1L/min) and return to 2% when the respiratory rate 454 reaches the desired range.</li> </ul>                                                                                                    | 446 | to reduce the motion artefact and streak artefact from the bone.                                   |  |  |  |  |  |
| <ul> <li>body in midline and the spine straight.</li> <li>8. Maintain the temperature of the animal using a hot air heater which is set at 37°C.</li> <li>9. Monitor the respiratory rate using the video recording inside the scanner (Skyscan &amp; Quantum GX2) or the respiration pad (nanoScan PET/CT).</li> <li>10. Maintain respiratory rate at 40-50 breaths/min by adjusting the isoflurane flow rate (2.5 – 3% with an oxygen flow rate of 1L/min) and return to 2% when the respiratory rate 454 reaches the desired range.</li> </ul>                                                                                                    | 447 | 7. To ensure serial scans of the same animal display in the similar orientation, keep the          |  |  |  |  |  |
| <ul> <li>8. Maintain the temperature of the animal using a hot air heater which is set at 37°C.</li> <li>9. Monitor the respiratory rate using the video recording inside the scanner (Skyscan &amp; Quantum GX2) or the respiration pad (nanoScan PET/CT).</li> <li>10. Maintain respiratory rate at 40-50 breaths/min by adjusting the isoflurane flow rate (2.5 – 3% with an oxygen flow rate of 1L/min) and return to 2% when the respiratory rate 454 reaches the desired range.</li> </ul>                                                                                                    | 448 | body in midline and the spine straight.                                                            |  |  |  |  |  |
| <ul> <li>450 9. Monitor the respiratory rate using the video recording inside the scanner (Skyscan &amp; Quantum GX2) or the respiration pad (nanoScan PET/CT).</li> <li>452 10. Maintain respiratory rate at 40-50 breaths/min by adjusting the isoflurane flow rate (2.5 – 3% with an oxygen flow rate of 1L/min) and return to 2% when the respiratory rate</li> <li>454 reaches the desired range.</li> </ul>                                                                                                    | 449 | 8. Maintain the temperature of the animal using a hot air heater which is set at 37°C.             |  |  |  |  |  |
| <ul> <li>451 Quantum GX2) or the respiration pad (nanoScan PET/CT).</li> <li>452 10. Maintain respiratory rate at 40-50 breaths/min by adjusting the isoflurane flow rate (2.5</li> <li>453 – 3% with an oxygen flow rate of 1L/min) and return to 2% when the respiratory rate</li> <li>454 reaches the desired range.</li> </ul>                                                                                                    | 450 | 9. Monitor the respiratory rate using the video recording inside the scanner (Skyscan $\&$         |  |  |  |  |  |
| <ul> <li>452 10. Maintain respiratory rate at 40-50 breaths/min by adjusting the isoflurane flow rate (2.5</li> <li>453 – 3% with an oxygen flow rate of 1L/min) and return to 2% when the respiratory rate</li> <li>454 reaches the desired range.</li> </ul>                                                                                                    | 451 | Quantum GX2) or the respiration pad (nanoScan PET/CT).                                             |  |  |  |  |  |
| <ul> <li>453 – 3% with an oxygen flow rate of 1L/min) and return to 2% when the respiratory rate</li> <li>454 reaches the desired range.</li> </ul>                                                                                                    | 452 | 10. Maintain respiratory rate at 40-50 breaths/min by adjusting the isoflurane flow rate (2.5      |  |  |  |  |  |
| 454 reaches the desired range.                                                                                                    | 453 | – 3% with an oxygen flow rate of 1L/min) and return to 2% when the respiratory rate                |  |  |  |  |  |
|                                                                                                    | 454 | reaches the desired range.                                                                         |  |  |  |  |  |

| 455 | ▲ CRITICAL STEP Isoflurane is an inhalational anaesthesia with variable sensitivity          |
|-----|----------------------------------------------------------------------------------------------|
| 456 | and adverse effects in different mouse strains. The level of isoflurane should be            |
| 457 | adjusted depending on the mouse strains used. Additionally, tumour burden in the lung        |
| 458 | will also affect anaesthesia induction and stable breathing rate. The higher the tumour      |
| 459 | burden in the lung, the greater the chance of the mouse having erratic breathing,            |
| 460 | resulting in bad quality images.                                                             |
| 461 | Troubleshooting                                                                              |
| 462 |                                                                                              |
| 463 | Image acquisition. Timing ~5-10 min                                                          |
| 464 | 11. To position the mouse thorax within the scan field of view (FOV) (Fig. 3c), acquire the  |
| 465 | scout view in Skyscan and nanoScan PET/CT scanner or move the bed in Quantum                 |
| 466 | GX2 scanner. A CRITICAL STEP Before starting scanning, it is important to make               |
| 467 | sure that the whole lung is inside the FOV.                                                  |
| 468 | Troubleshooting                                                                              |
| 469 | 12. Choose the scanning parameters depending on the type of micro-CT scanner (see            |
| 470 | Table 1).                                                                                    |
| 471 | 13. When the scan is complete, remove the animal from the bed.                               |
| 472 | 14. Place the animal in the heated recovery chamber (37°C). Recovery should occur            |
| 473 | rapidly with the mouse conscious after 2 minutes and fully recovered and mobile within       |
| 474 | 5 minutes.                                                                                   |
| 475 | ! Caution                                                                                    |
| 476 | Recovery of the mouse from anaesthesia will vary depending on strain and condition           |
| 477 | of the mouse. The greater the tumour burden, the longer the recovery time. If the            |
| 478 | mouse is breathing but not recovering from the anaesthesia after 20 minutes, or              |
| 479 | moving around very slowly, sacrifice of the mouse should be considered. It is important      |
| 480 | to make sure these adverse effects are described in the Home Office Project Licence          |
| 481 | and conform to relevant institutional guidelines.                                            |
| 482 | 15. Place the animal back into normal home cage together with its littermates for it to be   |
| 483 | returned to the animal housing facility.                                                     |
| 484 |                                                                                              |
| 485 | Respiratory gating and reconstruction. Timing ~3-5 min                                       |
| 486 | 16. To reduce the motion artefact and improve the spatial resolution, sort the raw           |
| 487 | projection images into inspiration and expiration phases of respiratory cycle using the      |
| 488 | third party RespGate software <sup>64</sup> for Skyscan & nanoScan PET/CT scanner (option A) |
| 489 | or in-built respiratory gating software for Quantum GX2 scanner (option B). End              |
| 490 | expiration phase is the most suitable for data analysis due to less respiration motion       |
| 491 | and better image quality.                                                                    |

| 492 | (A) RespO            | Gate software – Skyscan & nanoScan PET/CT scanner                               |
|-----|----------------------|---------------------------------------------------------------------------------|
| 493 | i.                   | Open the raw projection images with RespGate software.                          |
| 494 | ii.                  | Define the file path for saving gated data and then press start.                |
| 495 | iii.                 | Check the 'End expiration' box in software interface for gating.                |
| 496 | iv.                  | To track the upward (expiration) and downward (inspiration) movement of         |
| 497 |                      | the diaphragm, put medium sized square on the junction between lung and         |
| 498 |                      | diaphragm (one third over the diaphragm and two thirds over the lung) and       |
| 499 |                      | press left click on a mouse.                                                    |
| 500 | ٧.                   | Repeat the same step (iv) for the eight different rotation angles of the raw    |
| 501 |                      | data. The software automatically presents these raw projection images           |
| 502 |                      | after each click and the gated data will be automatically processed at the      |
| 503 |                      | end.                                                                            |
| 504 |                      |                                                                                 |
| 505 | (B) In-buil          | t respiratory gating software – Quantum GX2 scanner                             |
| 506 | i.                   | To track the upward (expiration) and downward (inspiration) movement of         |
| 507 |                      | the diaphragm in each raw projection, place the green rectangle partially       |
| 508 |                      | over the diaphragm during the acquisition (Fig. 3c).                            |
| 509 | ii.                  | At the end of image acquisition, the raw data will be automatically sort into   |
| 510 |                      | expiration and inspiration phases of respiratory cycle.                         |
| 511 | 17. To recons        | struct the gated data, choose the reconstruction parameters depending on        |
| 512 | the type o           | of CT scanner and software (see Table 2). Figure 3 shows the normal lung        |
| 513 | images fro           | om Skyscan (Fig. 3d), Quantum GX2 (Fig. 3e) and nanoScan PET/CT (Fig.           |
| 514 | <b>3f</b> ) after re | econstructing respiratory gated data.                                           |
| 515 | Troubles             | hooting                                                                         |
| 516 |                      |                                                                                 |
| 517 | Detection of turr    | ours. Timing ~5-15 min per mouse depending on tumour models.                    |
| 518 | 18. Since the        | signal intensity (HU value) of tumour is similar to lung blood vessel and other |
| 519 | soft tissue          | e (both appear grey in images), it is difficult to differentiate between blood  |
| 520 | vessel and           | d tumours in 2D images. Use the Data viewer software (Skyscan) or Analyze       |
| 521 | (Quantum             | GX2) to distinguish the tumours from lung blood vessels.                        |
| 522 | Optional -           | $\cdot$ other widely available 3D viewer software (e.g., ImageJ 3D Viewer.jar,  |
| 523 | https://ima          | agej.nih.gov/ij/plugins/3d-viewer/) <sup>65</sup> can be used.                  |
| 524 | 19. Open the         | reconstructed data with appropriate 3D viewer.                                  |
| 525 | 20. Scroll thro      | ough the image stacks in the Z axis (transverse/axial plane) in respective 3D   |
| 526 | viewer. W            | e prefer to use the Z axis as a reference plane because it is easier to note    |
| 527 | down the l           | ocation of suspicious nodules using the anatomical landmarks. For example,      |
|     |                      |                                                                                 |

| 528 | detection of nodules in right or left lobe of the lung (by using heart), top or bottom of  |                                                                                    |  |  |  |  |  |  |
|-----|--------------------------------------------------------------------------------------------|------------------------------------------------------------------------------------|--|--|--|--|--|--|
| 529 | the lung (by using trachea and liver) and near the rib or the spine.                       |                                                                                    |  |  |  |  |  |  |
| 530 | 21. Use the crosshairs as visual aids and locate them on the spherical shape               | 21. Use the crosshairs as visual aids and locate them on the spherical shape which |  |  |  |  |  |  |
| 531 | resembles a tumour nodule observed on the Z axis (transverse/axial plane, ${f F}$          | resembles a tumour nodule observed on the Z axis (transverse/axial plane, Fig. 4a, |  |  |  |  |  |  |
| 532 | <b>d</b> ).                                                                                | d).                                                                                |  |  |  |  |  |  |
| 533 | 22. Simultaneously, check the pattern of the structure on the X (sagittal plane, Fig.      | 4b, e)                                                                             |  |  |  |  |  |  |
| 534 | and Y axes (coronal plane, <b>Fig. 4c, f</b> ). The blood vessel will appear cylindrical p | attern                                                                             |  |  |  |  |  |  |
| 535 | on X and Y axes ( <b>Fig. 4b, c</b> ) and tumours will remain spherical or oval shaped     | l (Fig.                                                                            |  |  |  |  |  |  |
| 536 | 4e, f). ▲ CRITICAL STEP Once the tumour nodule is detected, record the loca                | tion of                                                                            |  |  |  |  |  |  |
| 537 | the tumour (as explained in step 20) to monitor the individual tumour volume ch            | anges                                                                              |  |  |  |  |  |  |
| 538 | in serial scans.                                                                           |                                                                                    |  |  |  |  |  |  |
| 539 |                                                                                            |                                                                                    |  |  |  |  |  |  |
| 540 | Individual tumour volume analysis. Timing ~10-30 min depending on tumour mo                | lels.                                                                              |  |  |  |  |  |  |
| 541 | 23. Tumours with no visible margin (Fig. 5a) should be excluded from serial indi           | vidual                                                                             |  |  |  |  |  |  |
| 542 | tumour volume measurement due to inaccurate tumour segmentation.                           |                                                                                    |  |  |  |  |  |  |
| 543 | 24. For accurate tumour segmentation and tracking individual tumour nodules over           | rtime,                                                                             |  |  |  |  |  |  |
| 544 | choose localised tumours without any attachment to surrounding structure and vessel        |                                                                                    |  |  |  |  |  |  |
| 545 | and tumours located near the ribs (Fig. 5b, c), with visible boundaries throughout the     |                                                                                    |  |  |  |  |  |  |
| 546 | slices.                                                                                    |                                                                                    |  |  |  |  |  |  |
| 547 | 25. For individual tumour development overtime, select the tumours which are ident         | ifiable                                                                            |  |  |  |  |  |  |
| 548 | throughout the serial scans for quantification. The same tumours can be identified by      |                                                                                    |  |  |  |  |  |  |
| 549 | comparing the serial scans side by side and in relation to anatomical landmarks (as        |                                                                                    |  |  |  |  |  |  |
| 550 | explained in step 20).                                                                     |                                                                                    |  |  |  |  |  |  |
| 551 | 26. Tumour volume analysis can be performed using CTAn software for Skysca                 | n and                                                                              |  |  |  |  |  |  |
| 552 | nanoscan PET/CT data (option A) or Analyze software for Quantum GX2 data (                 | option                                                                             |  |  |  |  |  |  |
| 553 | В)                                                                                         |                                                                                    |  |  |  |  |  |  |
| 554 | (A) CTAn (tumour volume analysis) – Skyscan and nanoscan PET/CT                            |                                                                                    |  |  |  |  |  |  |
| 555 | i. Load and open the reconstructed dataset (*.bmp; one-bit monochro                        | me or                                                                              |  |  |  |  |  |  |
| 556 | eight-bit grayscale) with CTAn software.                                                   |                                                                                    |  |  |  |  |  |  |
| 557 | ii. Optional - change the appearance of the images to colour using a p                     | alette                                                                             |  |  |  |  |  |  |
| 558 | bar to enhance the visibility of the tumour ( <b>Fig. 5d</b> ).                            |                                                                                    |  |  |  |  |  |  |
| 559 | iii. Open 'Regions of Interest' tab from main tool bar and draw freehand                   | region                                                                             |  |  |  |  |  |  |
| 560 | of interest (ROI) around tumour and make sure not to include the                           | e area                                                                             |  |  |  |  |  |  |
| 561 | which has the same signal intensity as tumour tissue especially ne                         | ar ribs                                                                            |  |  |  |  |  |  |
| 562 | (Fig. 5e, f). Some parts of air should be included (Fig. 5g, h)                            |                                                                                    |  |  |  |  |  |  |

| 563 | iv.   | Check ROI throughout the slices and draw and adjust accordingly to include      |
|-----|-------|---------------------------------------------------------------------------------|
| 564 |       | all area of tumour. Typically, the area of tumour is grey, and the surrounding  |
| 565 |       | lung tissue is black.                                                           |
| 566 | ٧.    | Select 'Empty' from the 'Regions of Interest' tab to empty the ROI on the       |
| 567 |       | image when there is no visible tumour to stop the ROIs interpolating.           |
| 568 | vi.   | Save ROI and name the ROI file with the number of tumour and the                |
| 569 |       | corresponding Z stack position (e.g., T1-Z422) to prevent confusion in          |
| 570 |       | output files.                                                                   |
| 571 | vii.  | Reset all ROI and repeat the same procedure (iii-vi). Find all tumours which    |
| 572 |       | fulfil above criteria (steps 23-25).                                            |
| 573 | viii. | After all tumours are identified, switch to the 'Binary selection' tab from the |
| 574 |       | main toolbar.                                                                   |
| 575 | ix.   | Set the threshold level for the tumour segmentation by adjusting the binary     |
| 576 |       | threshold value to display the tumour area in the ROI as white voxels which     |
| 577 |       | are included in the volumetric measurement and the surrounding air/lung         |
| 578 |       | area as black voxels which are excluded from the analysis (Fig. 5i).            |
| 579 |       | ▲ CRITICAL STEP In order to ensure unbiased measurements, compare               |
| 580 |       | the threshold level between two different datasets from the same animal,        |
| 581 |       | for example, before and after the treatment. Set the threshold level which      |
| 582 |       | is suitable for all the datasets from different timepoints.                     |
| 583 | х.    | Once the threshold is set, create a task list in the custom processing tab      |
| 584 |       | using the internal plugins ( <b>Fig. 6a</b> ).                                  |
| 585 | xi.   | To segment the tumour from the background, start with the plugin called         |
| 586 |       | 'Thresholding', key in the value from the binary thresholding and then select   |
| 587 |       | global (Fig. 6b). Black and white image corresponds to the threshold value      |
| 588 |       | set will appear after running the plugin ( <b>Fig. 6c-e</b> ).                  |
| 589 | xii.  | Select 'Bitwise operation' and choose the option: Image = Image and RO          |
| 590 |       | to combine image and ROI and generate an image which is the same as             |
| 591 |       | the image inside ROI for further processing (Fig. 6f-h).                        |
| 592 | xiii. | Optional - To remove all black (space) regions that are fully enclosed by       |
| 593 |       | white (solid) voxels select 'Despeckle' plugin and choose the option:           |
| 594 |       | Remove pores in 2D space by image border and apply to image. This step          |
| 595 |       | is useful for removing an abnormal gas-filled region or cavitation within lung  |
| 596 |       | nodule ( <b>Fig. 6i-k</b> ).                                                    |
| 597 |       | ! Caution                                                                       |
| 598 |       | The cavitation can be caused by various aetiologies such as infection,          |
| 599 |       | inflammation, and necrosis although it is a rare occurrence in mouse lung       |

| 600 |           | tumour models. There is no standard practice whether to include or exclude           |  |  |  |
|-----|-----------|--------------------------------------------------------------------------------------|--|--|--|
| 601 |           | the cavitation in the tumour volume measurement. However, the analysis               |  |  |  |
| 602 |           | step must be consistent for serial scans.                                            |  |  |  |
| 603 | xiv.      | Optional - To remove certain white voxels which are not part of tumour,              |  |  |  |
| 604 |           | select 'Despeckle' plugin and choose the option: Remove white speckles in            |  |  |  |
| 605 |           | 3D space less than 250 voxels (depending on the nature of the lesion) and            |  |  |  |
| 606 |           | apply to image.                                                                      |  |  |  |
| 607 | XV.       | To calculate the 3D volume measurement, select the '3D analysis' plugin              |  |  |  |
| 608 |           | and choose the basic values displayed on the plugin such as total VOI                |  |  |  |
| 609 |           | volume, object volume, percent object volume, total VOI surface and object           |  |  |  |
| 610 |           | surface.                                                                             |  |  |  |
| 611 | xvi.      | Select the value of object volume in mm <sup>3</sup> for the result of the segmented |  |  |  |
| 612 |           | tumour volume.                                                                       |  |  |  |
| 613 | xvii.     | Optional - To create a 3D model of the segmented tumours, end the task               |  |  |  |
| 614 |           | list with '3D model' plugin and choose the file type: *.ctm and the algorithm:       |  |  |  |
| 615 |           | Marching Cubes 33.                                                                   |  |  |  |
| 616 | xviii.    | Save the task list and import it for the next dataset.                               |  |  |  |
| 617 | xix.      | Optional - CTVol software can be used for 3D volume rendering of                     |  |  |  |
| 618 |           | individual tumour. It can be useful for demonstrating individual tumour              |  |  |  |
| 619 |           | volume changes over time (see an example in anticipated results).                    |  |  |  |
| 620 | XX.       | Optional - To perform batch analysis of multiple tumour ROIs from the same           |  |  |  |
| 621 |           | dataset, select batch manager icon in custom processing toolbar. Load the            |  |  |  |
| 622 |           | dataset and the saved ROI.                                                           |  |  |  |
| 623 |           | ! Caution                                                                            |  |  |  |
| 624 |           | Only one ROI can be applied at a time from the same dataset. Check the               |  |  |  |
| 625 |           | name of ROI in output files (see step 26. A (vi) for details) to prevent             |  |  |  |
| 626 |           | confusion.                                                                           |  |  |  |
| 627 |           |                                                                                      |  |  |  |
| 628 | (B) Analy | ze (tumour volume analysis) – Quantum GX2                                            |  |  |  |
| 629 | i.        | Load the reconstructed data (*.vox files) on to the analysis program                 |  |  |  |
| 630 |           | Analyze.                                                                             |  |  |  |
| 631 | ii.       | Use Spatial filter under Process tab to improve image quality. Click                 |  |  |  |
| 632 |           | 'Process', 'Spatial filters' and then select 'Median' and all set to 3 (Fig. 7a-     |  |  |  |
| 633 |           | <b>c</b> ).                                                                          |  |  |  |
| 634 | iii.      | To crop the scans and reduce the file size, under Process tab, follow these          |  |  |  |
| 635 |           | steps: 'Image calculator', 'Region Pad' and 'Interactive'. Crop the image by         |  |  |  |
| 636 |           | clicking on 4 points around the lung image, this will create the yellow box.         |  |  |  |

| 637 |       | Position the box around the lung by dragging the lines so that they are just |
|-----|-------|------------------------------------------------------------------------------|
| 638 |       | outside of the rib cage.                                                     |
| 639 | iv.   | Scroll through the image stack to make sure the lung stays within the yellow |
| 640 |       | box. If the lungs move outside the box, adjust the yellow box accordingly.   |
| 641 |       | Click Done, then Apply on the Subregion-Pad value, which will now crop       |
| 642 |       | the image around the lung (Fig. 7d-f). ▲ CRITICAL STEP Remember to           |
| 643 |       | save the improved image before starting the analysis.                        |
| 644 | ۷.    | Load the images in 'Volume Edit' via 'Segment' tab. To improve the display   |
| 645 |       | of the scan, click 'View' tab, select 'Intensities' and then adjust Min/Max  |
| 646 |       | range and change the intensity of the image until the contrast between soft  |
| 647 |       | tissue and air is clearly defined ( <b>Fig. 7g-i</b> ).                      |
| 648 | vi.   | Scroll through the frames on the transverse plane and when a potential       |
| 649 |       | tumour is located, click on the tumour and a cross hair will appear allowing |
| 650 |       | to differentiate tumour from pulmonary vessels (see steps 18-22 for          |
| 651 |       | details).                                                                    |
| 652 | vii.  | For small tumours, it is easier to identify and draw the ROI around the      |
| 653 |       | tumour by enlarging the lung image. Right click on lung image, click 'Size'  |
| 654 |       | and 'Double' ( <b>Fig. 8a</b> ).                                             |
| 655 | viii. | To separate the tumour from the background, click 'Add Object', select       |
| 656 |       | 'Wall' tab, tick 'Define Wall', click 'Draw Wall' and then 'Spline' with     |
| 657 |       | sensitivity set at 7 (Extended Data Fig. 1a).                                |
| 658 | ix.   | Draw around the tumour and make sure not to include other areas such as      |
| 659 |       | ribs. Some parts of the air can be included.                                 |
| 660 | х.    | Once the ROI has been drawn around the tumour, right click on the ROI        |
| 661 |       | and then click 'Apply' ( <b>Fig. 8b</b> ).                                   |
| 662 | xi.   | Continue to draw around the tumour every few frames (depending on the        |
| 663 |       | size and irregularity of the tumour shape) until the entire tumour from      |
| 664 |       | beginning to end is included in the ROI.                                     |
| 665 | xii.  | Under the 'Semi-Automatic' tab, select 'Region Grow' and click on tumour     |
| 666 |       | within drawn line.                                                           |
| 667 | xiii. | To segment the tumour, adjust the threshold range by changing the            |
| 668 |       | Min/Max values either manually or by adjusting the threshold bar             |
| 669 |       | (Extended Data Fig. 1b).                                                     |
| 670 | xiv.  | Scroll through the image stack from the beginning to the end of the tumour.  |
| 671 |       | The tumour should be completely white (without any black pixels)             |
| 672 |       | throughout the image stack, with a clean black outline around the tumour     |
| 673 |       | (Fig. 8c, Extended Data Fig. 1c-e). Then, click 'Extract Object'.            |

- 674xv.If the tumour is isolated within the lung, only the tumour area will be675highlighted. Scroll through the image on the left and make sure that all part676of the tumour is correctly highlighted. Alternatively, click on the tumour677image in the right-hand box, hold down Ctrl on the keyboard and observe678the tumour at all angles.
- 679 xvi. However, if the tumour is attached to background soft tissue or incorrectly 680 drawn around, the whole image will be highlighted (Fig. 8d, Extended Data 681 Fig. 2a-c). To correct this, click 'Semi-Automatic' tab and 'Object 682 Separator'. Click on 'Original' in the object window and click anywhere in 683 the lung image other than the tumour (the heart is usually ideal) and then 684 click on the tumour to create two crossed markers. Then click 'Separate' 685 (Extended Data Fig. 2d). Scroll through the frames and confirm that the 686 tumour is correctly highlighted.
- xvii. If areas outside the tumour have also been highlighted, these can be
  removed frame by frame by clicking on the 'Manual' tab, select 'Draw' and
  click on 'Original' on the image window and then erase unwanted
  highlighted areas using the mouse cursor (Extended Data Fig. 2e).
  Alternatively, erase the sections by moving the cursor over the tumour
  image on the left-hand side of the screen (Fig. 8e).
- 693xviii.Once the whole tumour is highlighted and separated from the rest of the694image, click on the box marked 'Locked' (**Extended Data Fig. 2f-h**). This695will allow the created ROI to be fixed and separated from the next tumour696ROI.
- 697xix.Before drawing the next ROI, under 'Wall' tab, click 'Reset walls' and select698'All'.

699 xx. Locate next tumour (**Fig. 8f**) and repeat steps vi – xix.

- 700xxi.Once all the tumours have been highlighted, under 'File' tab, click 'Save701Object Map' and save in folder with scan data file.
- 702 xxii. To calculate the volume of each tumour segmented, go back to the Analyze
  703 main window. Click on the data file that you want to analyse. Click on
  704 'Measure' tab and select 'Region of Interest'.
- xxiii. Click 'File' on Region of Interest pop-up, select 'Load Object Map' and open
  the saved tumour object file just created and then click 'Sample Option' tab.
  Click on 'Objects' in sample type and this should display all the tumours
  highlighted previously.
- 709xxiv.Set parameters as shown in Figure 8g and then click 'Done'. The results710will be displayed in a window pop-up and save the file (Fig. 8h).

| 711 |                                                                                         |                                                                               |  |  |  |
|-----|-----------------------------------------------------------------------------------------|-------------------------------------------------------------------------------|--|--|--|
| 712 | Lung volume analysis. Timing ~10 – 30 min.                                              |                                                                               |  |  |  |
| 713 | 27. To indirectly quantify total tumour volume in animal models with widespread diffuse |                                                                               |  |  |  |
| 714 | tumour no                                                                               | odules, analyse the lung volume from the end expiration respiratory gated     |  |  |  |
| 715 | data beca                                                                               | use it has less motion artefacts and greater image quality.                   |  |  |  |
| 716 | 28. Lung volu                                                                           | ume analysis can be performed using CTAn software for Skyscan and             |  |  |  |
| 717 | nanoscan                                                                                | PET/CT data (option A) or Analyze software for Quantum GX2 data (option       |  |  |  |
| 718 | B)                                                                                      |                                                                               |  |  |  |
| 719 |                                                                                         |                                                                               |  |  |  |
| 720 | (A) CTAn                                                                                | (Lung volume analysis) – Skyscan and nanoscan PET/CT                          |  |  |  |
| 721 | i.                                                                                      | Load and open the reconstructed dataset (*.bmp; one-bit monochrome or         |  |  |  |
| 722 |                                                                                         | eight-bit grayscale) with CTAn software.                                      |  |  |  |
| 723 | ii.                                                                                     | Optional - change the appearance of the images to colour using a palette      |  |  |  |
| 724 |                                                                                         | bar to enhance the visibility of the lung.                                    |  |  |  |
| 725 | iii.                                                                                    | Scroll through the images and identify the start of the airway which situated |  |  |  |
| 726 |                                                                                         | below the clavicle of the mouse ( <b>Fig. 9a, b</b> ).                        |  |  |  |
| 727 | iv.                                                                                     | Switch to 'Regions of Interest' tab on main toolbar and draw first ROI on     |  |  |  |
| 728 |                                                                                         | the airway (Fig. 9b) and set this position as the top of the selection and    |  |  |  |
| 729 |                                                                                         | empty ROI from the below adjacent image.                                      |  |  |  |
| 730 | ٧.                                                                                      | Draw the second ROI on the right lobe of the lung (Fig. 9c) and the two       |  |  |  |
| 731 |                                                                                         | ROIs will be interpolated.                                                    |  |  |  |
| 732 | vi.                                                                                     | Repeat the same procedure throughout the lungs and draw and adjust            |  |  |  |
| 733 |                                                                                         | ROIs accordingly to make sure the whole lung area is included in ROIs         |  |  |  |
| 734 |                                                                                         | (Fig. 9d, e).                                                                 |  |  |  |
| 735 |                                                                                         | Troubleshooting                                                               |  |  |  |
| 736 | vii.                                                                                    | Set the last ROI as the bottom of the selection and empty the ROI from the    |  |  |  |
| 737 |                                                                                         | above adjacent image.                                                         |  |  |  |
| 738 | viii.                                                                                   | Save the ROI and switch to the 'Binary selection' tab from the main toolbar.  |  |  |  |
| 739 |                                                                                         | To set the threshold level for lung segmentation, adjust the binary threshold |  |  |  |
| 740 |                                                                                         | value to display the lung/air area in the ROI as white voxels which are       |  |  |  |
| 741 |                                                                                         | included in the volumetric measurement (Fig. 9f).                             |  |  |  |
| 742 |                                                                                         | ▲ CRITICAL STEP For an unbiased measurement, compare the threshold            |  |  |  |
| 743 |                                                                                         | level between two different datasets from the same animal. For example,       |  |  |  |
| 744 |                                                                                         | before the treatment and after the treatment. Set the threshold level which   |  |  |  |
| 745 |                                                                                         | is suitable for all the datasets from different timepoints.                   |  |  |  |
| 746 | ix.                                                                                     | Once the threshold is set, create a task list in custom processing tab.       |  |  |  |

- 747x.To segment the lung from the background, start with the plugin called748'Thresholding', key in the value from binary thresholding and then select749global. Black and white image corresponds to the threshold value set will750appear after running the plugin (**Fig. 9g-i**).
- 751xi.Select 'Bitwise operation' and choose the option: Image = Image and ROI752to combine image and ROI and generate an image which is the same as753the image inside ROI for further processing (**Fig. 9j-I**).
- 754 Optional - Noise and image artefacts may appear as white speckles, 755 remove them by selecting the 'Despeckle' plugin and choose the option: 756 Remove white speckles in 3D space less than 200 voxels (depending on 757 the nature of the artefacts and radiological pattern) and apply it to image. 758 For example, in a doxycycline inducible autochthonous mouse model of epidermal growth factor receptor (EGFR)<sup>L858R</sup> -driven lung cancer, the 759 760 diffuse pattern of air distribution needs to be finely adjusted using the 761 'Despeckle' plugin (Fig. 9m-o).
- 762xii.To calculate the 3D volumes, select the '3D analysis' plugin and choose763basic values displayed on the plugin such as total VOI volume, object764volume, percent object volume, total VOI surface and object surface.
- 765xiii.Select the value of object volume in mm³ for the result of the segmented766lung/air volume.
- xiv. Optional To create a 3D model of the segmented lung volume, end the
  task list with '3D model' plugin and choose the file type: \*.ctm and algorithm:
  Marching Cubes 33.
- 770 xv. Save the task list and import it again for the next dataset.
- 771 xvi. Optional CTVol software can be used for 3D volume rendering of
  772 segmented lung.

(B) Analyze (Lung volume analysis) – Quantum GX2

773 774

- i. Repeat the steps i v from Analyze (tumour volume analysis). To perform
  the automatic segmentation of lung from the background, the signal
  intensity of trachea (for air) and heart (for tissue including blood, water,
  cells) will be used as calibrators.
- ii. Scroll through the beginning of the image stack until the trachea is observed
  (Fig. 10a).
- 781 iii. Under the 'Semi-Automatic' tab, select 'Region Grow', click on the middle782 of the trachea, and adjust the 'Threshold' to display the trachea as white

| 783 |        | voxels and the background tissue as black voxels (Fig. 10b, Extended                                          |
|-----|--------|----------------------------------------------------------------------------------------------------|
| 784 |        | Data Fig. 3a-d).                                                                                              |
| 785 | iv.    | Click 'Extract Object'. Not all parts of trachea need to be thresholded and                                   |
| 786 |        | highlighted when it appears in the 3D volume rendering window ( <b>Fig. 10c</b> ).                            |
| 787 | ۷.     | Click 'Add Object', under 'Manual' tab, select 'Draw' and highlight two points                                |
| 788 |        | in the heart by clicking and scrolling through the frames, and clicking again                                 |
| 789 |        | (Fig. 10d, e, Extended Data Fig. 3e).                                                                         |
| 790 | vi.    | Under 'Semi-Automatic' tab, select 'Propagate Object' and 'Propagate'.                                        |
| 791 |        | CRITICAL STEP Make sure the new object observed is cylindrical (Fig.                                          |
| 792 |        | 10f).                                                                                                    |
| 793 | vii.   | Save the object map in 'File' tab as 'calibration'.                                                           |
| 794 | viii.  | To calculate the mean signal intensity of the trachea and heart, go back to                                   |
| 795 |        | the Analyze main window and click on the data you want to analyse.                                            |
| 796 | ix.    | Select 'Region of Interest' under 'Measure' tab.                                                              |
| 797 | Х.     | Select 'File' on region of interest pop-up, click 'Load Object Map' and open                                  |
| 798 |        | the saved 'calibration' object file just created.                                                             |
| 799 | xi.    | Click the 'Sample Option' tab and select 'Objects' in the sample type and                                     |
| 800 |        | the two structures (trachea and heart) highlighted previously will appear.                                    |
| 801 | xii.   | Set the parameters as shown in Extended Data Fig. 4a and then click                                           |
| 802 |        | 'Done'. The results will be displayed in a window pop-up.                                                     |
| 803 | xiii.  | Save the file.                                                                                                |
| 804 | xiv.   | Create a linear HU calibration curve and equation as shown in $\ensuremath{\textbf{Extended}}$                |
| 805 |        | Data Fig. 4b using the mean signal intensity of trachea (-1000 HU) and                                        |
| 806 |        | heart (0 HU) from the results.                                                                                |
| 807 | XV.    | To perform the segmentation of the lung, go back to the Analyze main                                          |
| 808 |        | window and click on the data you want to analyse.                                                             |
| 809 | xvi.   | Click the 'Process' tab and select 'Image Algebra' (Extended Data Fig. 4c).                                   |
| 810 | xvii.  | Drag the data from the Analyze window to image in 'Input' and then click                                      |
| 811 |        | on 'Output'. On 'Name' tab, click on the image ID and then add an                                             |
| 812 |        | underscore (_) to the end of the ID (Extended Data Fig. 4d).                                                  |
| 813 | xviii. | Set 'Data type' to 'Signed 16-bit'.                                                                           |
| 814 | xix.   | Click 'Done' (Extended Data Fig. 4d).                                                                         |
| 815 | XX.    | In the formula section of Image Alegra, fill in this equation: Output = (Input                                |
| 816 |        | - 2 <sup>nd</sup> Y value)/1 <sup>st</sup> Y value and then click 'Go' ( <b>Extended Data Fig. 4d</b> ). This |
| 817 |        | should create a new lung image in the Analyze window.                                                         |
| 818 | xxi.   | Click on the image and save the file.                                                                         |

819 xxii. Load the new lung image in 'Volume Edit' via 'Segment' tab. Under the 820 'Semi-Automatic' tab, select 'Region grow' and click on anywhere in the 821 lung image that is air. 822 xxiii. Set Min threshold to absolute minimum and Max to -300 (Fig. 10g, 823 Extended Data Fig. 4e). 824 xxiv. Click 'Extract Object' and the highlighted lung should appear in the volume 825 rendering panel. Hold Ctrl key on keyboard and rotate the image with the 826 mouse cursor to verify that the whole lung has been correctly highlighted. 827 Alternatively, right click on the image and select 'Reset rotation' to observe 828 at various angles (**Fig. 10h, i**). 829 XXV. Save the Object map by clicking on 'File' tab. 830 xxvi. To calculate the volume of the segmented lung, go back to the Analyze 831 main window. Click on the lung image you want to analyse. Under the 832 'Measure' tab, click on 'Region of Interest' and select 'file' on the region of 833 interest pop-up. 834 Click 'Load Object Map' and open the saved whole lung object file just xxvii. 835 created. 836 xxviii. Under 'Sample Option' tab, click on 'Objects' in the sample type and this 837 should display the segmented lung dataset. 838 Set parameters as shown in Figure 10j and click 'Done'. The results will be xxix. 839 displayed in a window pop-up. 840 XXX. Save the file (Fig. 10k). 841 To determine absolute air volume (i.e., removal of infiltrate etc), open an xxxi. 842 excel sheet and create the equations (see below) using the mean HU and 843 the volume (mm<sup>3</sup>) of whole lung from the results. 844 %change = Mean HU\*- 0.001 845 Actual lung volume = Vol mm3\*%change 846 xxxii. Calculate the percentage of air and tissue as shown in Figure 10I. 847 848 Troubleshooting 849 Troubleshooting advice can be found in Table 3. 850 851 Timing 852 The time required for each step depending on the experience of the user. The first-time users 853 may require more time for each step. 854 Steps 1-10, animal preparation: 5-8 min 855 Steps 11-15, image acquisition: 5-10 min

- 856 Steps 16-17, respiratory gating, and reconstruction: 3-5 min
- 857 Steps 18-22, detection of tumours: 5-15 min depending on tumour models
- 858 Steps 23-26, individual tumour volume analysis: 10-30 min depending on tumour models
- 859 Steps 27-28, lung volume analysis: 10-30 min
- 860

#### 861 Anticipated results

862 This protocol will enable the researchers to acquire high-resolution images (see table 1 for the 863 resolution of each scanner) of lung tumours and allows to characterise radiological 864 phenotypes of each model, monitor tumour progression, track individual tumour nodules, 865 identify lung volume transformation, and evaluate therapeutic response. In order to 866 differentiate very small tumour nodules from the vessels accurately, we recommend starting 867 the analysis after two or more serial scans to track the changes in suspicious areas, for 868 example, the tumour will appear bigger whereas the blood vessels will remain the same (Fig. 869 **11a-f**). Although creating representative 3D images of analysed tumours and lungs is an 870 optional step, it is very useful in visualising contrasting therapeutic response in the same 871 animal over time. For example, in the KRAS-driven lung tumour model, increases, decreases 872 and no change of individual tumour volume after treating with mitogen-activated protein kinase 873 kinase (MEK) inhibitor can be detected very clearly using 3D models (Fig. 11g-i). Based on 874 our experience with this protocol, we anticipate any researcher with a basic scientific skillset 875 will be able to perform image acquisition independently after 5-8 animals. Image analysis, 876 however, likely requires more practice (up to 20 animals per model) to be able to execute the 877 steps efficiently.

878

#### 879 Acknowledgements

880 We would like to dedicate this work to Francois Lassailly who was instrumental in setting up 881 the In Vivo Imaging Facility at the Francis Crick Institute. We thank Dr Elza de Bruin 882 (AstraZeneca) for providing images from EGFR mutation model. We thank Nicholas Corps 883 (Skyscan, Bruker), Sasha Belenkov and Jack Sharkey (PerkinElmer) and Miklos Kovacs 884 (Mediso) for providing technical assistance with the respective scanners and software. We 885 thank the Francis Crick Institute Biological Research facilities for technical assistance. This 886 work was supported by the Francis Crick Institute, which receives its core funding from Cancer 887 Research UK (FC001039), the UK Medical Research Council (FC001039) and the Wellcome 888 Trust (FC001039).

889

#### 890 Author contributions

M.Z.T., developed and tested the protocol in PET/CT scanner. M.Z.T., C.M., and T.S.,
developed and tested the protocol in two micro-CT scanners. M.Z.T., C.M., and T.S., acquired

and analysed the data. M.Z.T. wrote the manuscript and C.M., and T.S., provided technical
details. T.K., A.B., and J.D. supervised the study. All authors edited the manuscript and
approved the final version.

#### 898 Competing interests

J.D. has acted as a consultant for AstraZeneca, Jubilant, Theras, BridgeBio and Vividion, and
has funded research agreements with BMS and Revolution Medicines. None of the other
authors of this manuscript have a financial interest related to this work.

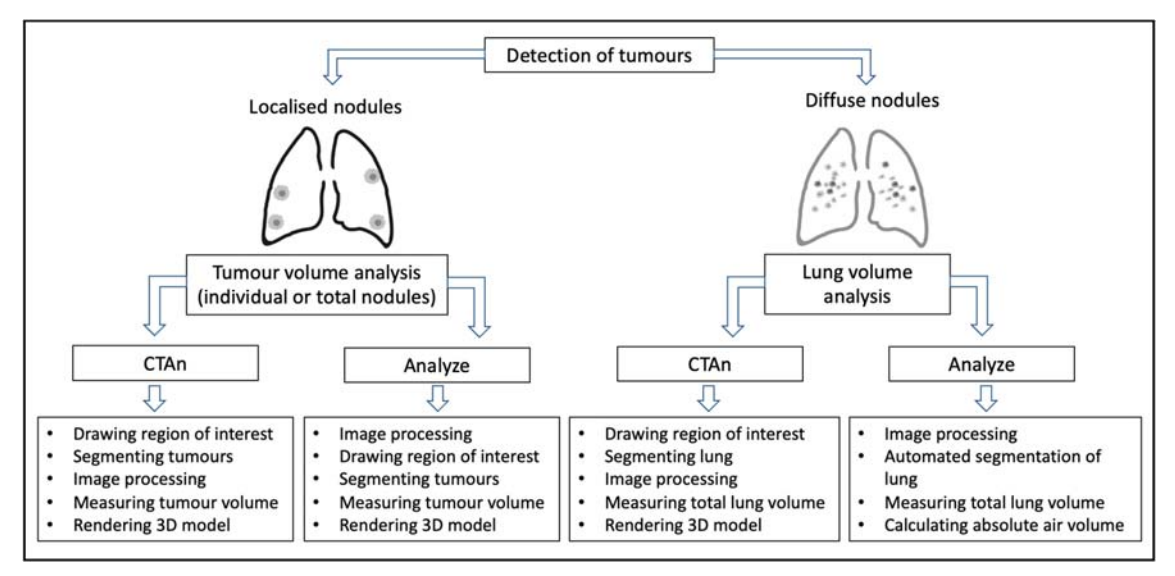

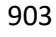

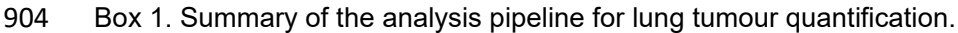

912 Table 1 Imaging parameters used in the study for respiratory gated lung scans. Individual

| 913 | imaging parameters | should be optimised | depending on | the micro-CT scanner  |
|-----|--------------------|---------------------|--------------|-----------------------|
| 912 | inaying parameters | should be optimised | depending on | the micro-or scanner. |

|                            | Skyscan 1176 | Quantum GX2 | nanoScan PET/CT |
|----------------------------|--------------|-------------|-----------------|
| X-ray source kilovolt peak | 50           | 90          | 50              |
| (kVp)                      |              |             |                 |
| X-ray source current (uA)  | 500          | 88          | 670             |

| Exposure time (ms)      | 60               | 16.67              | 300              |
|-------------------------|------------------|--------------------|------------------|
| Field of view (mm)      | 35               | 36                 | 52 (medium zoom) |
| Filter (mm)             | AI 0.5           | Cu 0.06+Al 0.5     | AI 1.8           |
| Scan mode               | List mode (8)    | High speed         | Semicircular     |
|                         |                  | (Resp Gated)       |                  |
| Scanning duration (min) | 8                | 4                  | 3.5              |
| Resolution (µm)         | 35 (pixel size)  | 50 (voxel size)    | 65 (1:4 binning, |
|                         |                  |                    | voxel size)      |
| Radiation dose (mGy)    | 1362.4           | 926.5 <sup>b</sup> | 219°             |
|                         | (170.3 mGy/min)ª |                    |                  |

- 914 <sup>a</sup>Using SpekCalc<sup>66-68</sup>
- 915 <sup>b</sup>CT dose index 100 (CTDI<sub>100</sub>, ionisation chamber)<sup>69</sup>
- 916 °CT dose index (CTDI)
- 917
- 918 **Table 2** Example of reconstruction parameters for the respiratory gated lung scan. Individual
- 919 parameters should be optimised depending on the micro-CT scanner.

|                    | Skyscan             | Quantum GX2          | nanoScan PET/CT    |
|--------------------|---------------------|----------------------|--------------------|
| Retrospective      | RespGate (End       | End expiration       | RespGate (End      |
| Respiratory gating | expiration)         |                      | expiration)        |
| Reconstruction     | NRecon              | Integrated in        | Nucline            |
| software           |                     | Quantum GX2 4.0      |                    |
|                    |                     | control software     |                    |
| Reconstruction     | Smoothing: 4        | Ring artefact        | Medium slice       |
| parameter          | Beam hardening: 30% | reduction and beam   | thickness, medium  |
|                    |                     | hardening correction | in-plane voxel     |
|                    |                     | enabled              | Butterworth filter |

920

### 921 Table 3 Troubleshooting table

| Step | Problem              | Possible Reason           | Solution                  |
|------|----------------------|---------------------------|---------------------------|
| 3    | Mouse breathing      | Movement of mouse causes  | Increase O2 flow rate to  |
|      | increases when it is | breathing irregularities. | 1L/min or the percentage  |
|      | transferred to the   |                           | of isoflurane to 3% and   |
|      | bed                  |                           | return it back to 2% once |
|      |                      |                           | the breathing is stable.  |
| 10   | Mouse having         | High tumour burden in the | Allow the mouse to fully  |
|      | erratic breathing    | lung                      | recover from the          |

|       |                       |                                | anaesthesia and then          |
|-------|-----------------------|--------------------------------|-------------------------------|
|       |                       |                                | anaesthetise again.           |
| 11    | Part of the lung      | Bed is too close to the X-ray  | Rotate the CT gantry to       |
|       | image is cut out of   | source                         | 180 degrees around the        |
|       | the scan              |                                | mouse and check on the        |
|       |                       |                                | video display if all parts of |
|       |                       |                                | the lung stay with the        |
|       |                       |                                | FOV. If not, adjust the       |
|       |                       |                                | position of the bed and       |
|       |                       |                                | repeat the same step.         |
| 17    | Blurry image          | Problem with scanner           | Perform alignment or          |
|       |                       | alignment                      | geometric calibration         |
| 28. A | Unrepresentative      | Incorporation of fat (Extended | Re-draw or edit the ROI       |
| (vi)  | structures in 3D lung | Data Fig. 5b), gas shadow      | of lung                       |
|       | volume rendering      | from stomach (Extended         |                               |
|       | (CTAn, Extended       | Data Fig. 5c), motion artefact |                               |
|       | Data Fig. 5a)         | from the ribs (Extended Data   |                               |
|       |                       | Fig. 5d) and the spine in ROI  |                               |
|       |                       | of lung (Extended Data Fig.    |                               |
|       |                       | 5e)                            |                               |

922 923

### 924 Figure legends:

Figure 1. Common radiological characteristics of lung tumour models. a-c) KRAS-driven multiple lung tumour nodules with (b) smooth and (c) spiculated margins. d) Lobulated lung nodules in urethane-induced model. e) Lung nodules with well-defined margin in orthotopic intratracheal model. f-i) EGFR<sup>L858R</sup>-mutant lung tumours with (f) widespread diffuse nodules, (g) a mixture of (h) ground-glass appearances and (i) discrete lesions. j) Diffused pattern of lung tumours in tail vein cell injection model.

931

Figure 2. Summary of the workflow for the lung tumour imaging with micro-CT and tumour
volume analysis.

Figure 3. Micro-CT acquisition. a) The anesthetised mouse is inserted inside the nose cone
on the bed. b) The front paws of the mouse should be gently taped down to have a clear view
of the thorax. c) Video image pop-up screen of the mouse in the Quantum GX2 scanner, with
the blue square indicating the field of view for the scan and the green rectangle (arrow) placed

partially over the diaphragm for respiratory gating. d-f) Reconstructed normal lung images of
 different mice from (d) Skyscan, (e) Quantum GX2 & (f) nanoScan PET/CT.

941

Figure 4. Differentiation of tumours from normal structure in 3D. a-c) Blood vessel centred
with crosshairs appears (a) spherical shape in axial plane (Z axis, blue line) and cylindrical in
(b) sagittal plane (X axis, red line) & (c) coronal plane (Y axis, green line). d-f) Lung tumour
appears spherical shape in all axes (crosshairs) from the same animal.

946

947 Figure 5. Individual tumour nodule segmentation using CTAn software. a-c) Lung tumour with 948 (a) no visible margins (black arrow), tumours with no attachment to surrounding structures 949 (blue arrows) and (b-c) located near ribs (red arrows). d) A small tumour nodule locating near 950 spine (blue arrows) in enhanced colour display. e-h) Images of freehand ROI drawing on 951 tumours showing (e, g) before & (f, h) after ROI selections which exclude signal from the rib 952 and include some regions of air. i) Tumour segmentation using binary threshold adjustment 953 under binary selection tab to transform the area within ROI into white voxels for volumetric 954 measurement and the green area indicates outside the ROI. All the images are from Kras 955 mutant lung tumour model.

956

957 Figure 6. Individual tumour volume measurements using CTAn software. a) List of the internal 958 plugins under the custom processing tab. b) Pop-up window showing selected parameters for 959 thresholding. c-e) Binary thresholded images before bitwise plugin showing (c) image view of 960 the whole lung with (inset) tumour, (d, inset) image inside ROI view & (e, inset) ROI view of 961 segmented tumour from the background. f-h) Binary thresholded images of segmented tumour 962 after bitwise plugin creating (f, inset) the image which is the same as (g, inset) the image inside 963 ROI but leaving (h, inset) ROI view unchanged. i-k) Tumour with gas-filled area (blue arrows) 964 showing (i) ROI selection, (j) black and white image of ROI selection under binary selection 965 tab and (k) the black area inside the segmented tumour being removed by the despeckle 966 plugin.

967

968 Figure 7. Improving image quality with Analyze software. a) Image showing main command 969 window of Analyze. b) Screenshot of the pop-up window of the Spatial filter and the selected 970 parameters for the filter set. c-d) Data processing steps to crop the scan using (c) Image 971 calculator & region pad tool followed by (d) interactive window selection. e-f) Lung images 972 showing (e) before & (f) after cropping. g-i) Images showing how to achieve (g) lung images 973 with a well-defined contrast between air, soft tissue and tumour (centred with crosshairs) by 974 adjusting the signal intensity of the image via selecting (h) the intensities tab and (i) adjusting 975 the minimum and maximum values tool under the 'Volume Edit' command window.

977 Figure 8. Individual tumour segmentation and guantification using Analyze software. a-c) Axial 978 images showing step by step identification and highlighting of tumour starting with (a) 979 enlarging image to identify the tumours in the lung followed by (b) highlighting tumour using 980 drawing a wall and (c) adjusting the binary threshold range to segment and extract the tumour 981 from the background. d-f) Axial images showing how to (d) separate the tumour from 982 surrounding tissue when it is attached to the background, (e) remove any additional tissue 983 attachments using manual deletion tool and (f) lock previous tumour selection and reset wall 984 before highlighting new tumour for segmentation. g-h) Images showing step by step analysis 985 of tumour volume quantification by (g) setting parameters for tumour analysis and (h) 986 generating tumour volume measurement.

987

988 Figure 9. Lung volume segmentation using the CTAn software. a) Preview image of Z-stack 989 showing the start of the airway below the clavicle (black line). b-e) Drawing ROI on (b) the 990 start of the airway, (c) the right lobe, (d) the start of the left lobe and (e) the whole lung. f) Lung 991 segmentation using binary thresholding to transform the area within ROI into white voxels for 992 volumetric measurement. g-i) Binary thresholded images before bitwise plugin showing (g) 993 image view of the whole lung, (h) image inside ROI view & (i) ROI view of segmented lung 994 from the background. j-l) Binary thresholded images of segmented lung after bitwise plugin 995 creating (j) the image which is the same as (k) the image inside ROI but leaving (I) ROI view 996 unchanged. m-o) Lung images from EGFR<sup>L858R</sup> mutant model showing (m) ROI selected 997 diffuse air pattern with artefacts from the spine, (n) thresholded image before & (o) after 998 despeckle plugin removing white speckles image artefacts (blue dotted box). All the images 999 are from the same mouse with EGFR<sup>L858R</sup> mutation.

1000

1001 Figure 10. Automatic lung segmentation and volume quantification with Analyze software. a-1002 c) Images showing step by step identification and highlighting of trachea starting with (a) 1003 localisation of trachea, (b) inputting threshold for trachea and (c) 3D volume rendered image 1004 of extracted trachea. d-f) Images showing the highlighted regions of the heart (d) in axial 1005 (green dot) & (e) 3D volume rendered (green line) images by using the tool called 'Draw' and 1006 then (f) joining the highlighted sections via propagation as presented in 3D volume rendered 1007 image. g) Binary thresholded image of lung after calculating signal intensity of air inside the 1008 lung. h-i) Images showing (h) the segmented lung from the background after setting threshold 1009 values, and (i) how to inspect the segmented 3D lung image by right clicking on image and 1010 using rotation angle. j-l) Images showing lung volume analysis by (j) setting parameters for 1011 quantification, (k) generating the results and (l) acquiring absolute air volume in the lung using 1012 equation as shown in excel.

976

1013

Figure 11 Tracking individual tumour volume changes over time. a-f) Serial CT lung images from *Kras* mutant lung tumour model showing volumetric changes in tumour nodules (red arrows) and no alteration (blue arrows) detected in blood vessel. g-i) Serial 3D rendered images of *Kras* mutant lung tumours showing decrease (yellow), increase (magenta), and no changes (green) in tumour volume (g) before, (h) 1 week & (i) 2 weeks after treating with MEK

- 1019 inhibitor. All 3D models were generated with Bruker's CT vol software.
- 1020
- 1021

1022

#### 1023 References

- Sung, H. *et al.* Global Cancer Statistics 2020: GLOBOCAN Estimates of Incidence and Mortality Worldwide for 36 Cancers in 185 Countries. *CA: A Cancer Journal for Clinicians* 71, 209-249, doi:<u>https://doi.org/10.3322/caac.21660</u> (2021).
   Graham, M. L. & Prescott, M. J. The multifactorial role of the 3Rs in shifting the
- harm-benefit analysis in animal models of disease. *Eur J Pharmacol* 759, 19-29,
  doi:10.1016/j.ejphar.2015.03.040 (2015).
  Hounsfield, G. N. Computed medical imaging. Nobel lecture, Decemberr 8, 1979. *J*
- 1031
   Comput Assist Tomogr 4, 665-674, doi:10.1097/00004728-198010000-00017 (1980).
- 10324Lev, M. H. & Gonzalez, R. G. in Brain Mapping: The Methods (Second Edition) (eds1033Arthur W. Toga & John C. Mazziotta) 427-484 (Academic Press, 2002).
- 10345Bibb, R., Eggbeer, D. & Paterson, A. in *Medical Modelling (Second Edition)* (eds1035Richard Bibb, Dominic Eggbeer, & Abby Paterson) 7-34 (Woodhead Publishing,10362015).
- 1037 6 Jonas, D. E. *et al.* Screening for Lung Cancer With Low-Dose Computed Tomography:
  1038 Updated Evidence Report and Systematic Review for the US Preventive Services Task
  1039 Force. JAMA 325, 971-987, doi:10.1001/jama.2021.0377 (2021).
- 1040 7 Castellano, E. *et al.* Requirement for interaction of PI3-kinase p110α with RAS in lung
   1041 tumor maintenance. *Cancer Cell* 24, 617-630, doi:10.1016/j.ccr.2013.09.012 (2013).
- 10428de Bruin, E. C. *et al.* Reduced NF1 expression confers resistance to EGFR inhibition in1043lung cancer. *Cancer Discov* 4, 606-619, doi:10.1158/2159-8290.Cd-13-0741 (2014).
- 10449Molina-Arcas, M. *et al.* Development of combination therapies to maximize the1045impact of KRAS-G12C inhibitors in lung cancer. *Science translational medicine* **11**,1046doi:10.1126/scitranslmed.aaw7999 (2019).
- 104710Spiro, J. E. *et al.* Monitoring treatment effects in lung cancer-bearing mice: clinical CT1048and clinical MRI compared to micro-CT. *European Radiology Experimental* **4**, 31,1049doi:10.1186/s41747-020-00160-7 (2020).
- 1050 11 Rudyanto, R. D. *et al.* Individual nodule tracking in micro-CT images of a longitudinal
  1051 lung cancer mouse model. *Medical Image Analysis* 17, 1095-1105,
  1052 doi:https://doi.org/10.1016/j.media.2013.07.002 (2013).
- 1053
   12
   Holdsworth, D. W. & Thornton, M. M. Micro-CT in small animal and specimen

   1054
   imaging. *Trends in Biotechnology* 20, S34-S39, doi:<u>https://doi.org/10.1016/S0167-</u>

   1055
   7799(02)02004-8 (2002).

| 1056 | 13 | Clark, D. P. & Badea, C. T. Micro-CT of rodents: state-of-the-art and future                        |
|------|----|----------------------------------------------------------------------------------------------------|
| 1057 |    | perspectives. <i>Phys Med</i> <b>30</b> , 619-634, doi:10.1016/j.ejmp.2014.05.011 (2014).           |
| 1058 | 14 | Ford, N. L., Wheatley, A. R., Holdsworth, D. W. & Drangova, M. Optimization of a                    |
| 1059 |    | retrospective technique for respiratory-gated high speed micro-CT of free-breathing                 |
| 1060 |    | rodents. <i>Phys Med Biol</i> <b>52</b> , 5749-5769, doi:10.1088/0031-9155/52/19/002 (2007).        |
| 1061 | 15 | Ertel, D., Kyriakou, Y., Lapp, R. M. & Kalender, W. A. Respiratory phase-correlated                 |
| 1062 |    | micro-CT imaging of free-breathing rodents. <i>Phys Med Biol</i> <b>54</b> , 3837-3846,             |
| 1063 |    | doi:10.1088/0031-9155/54/12/015 (2009).                                                             |
| 1064 | 16 | Kumar, M. S. <i>et al.</i> The GATA2 transcriptional network is requisite for RAS oncogene-         |
| 1065 |    | driven non-small cell lung cancer. <i>Cell</i> <b>149</b> , 642-655, doi:10.1016/j.cell.2012.02.059 |
| 1066 |    | (2012).                                                                                             |
| 1067 | 17 | Foster, H. <i>et al.</i> ATMIN Is a Tumor Suppressor Gene in Lung Adenocarcinoma. <i>Cancer</i>     |
| 1068 |    | <i>Res</i> <b>79</b> , 5159-5166, doi:10.1158/0008-5472.Can-19-0647 (2019).                         |
| 1069 | 18 | de Carné Trécesson, S. <i>et al.</i> APOBEC3B expression generates an immunogenic                   |
| 1070 |    | model of Kras mutant lung cancer. <i>bioRxiv</i> , 2020.2012.2022.423126.                           |
| 1071 |    | doi:10.1101/2020.12.22.423126 (2020).                                                               |
| 1072 | 19 | Kennel, S. J. <i>et al.</i> High resolution computed tomography and MRI for monitoring              |
| 1073 |    | lung tumor growth in mice undergoing radioimmunotherapy: correlation with                           |
| 1074 |    | histology. <i>Med Phys</i> <b>27</b> , 1101-1107. doi:10.1118/1.598974 (2000).                      |
| 1075 | 20 | Fushiki, H. <i>et al.</i> Quantification of mouse pulmonary cancer models by                        |
| 1076 |    | microcomputed tomography imaging. <i>Cancer Sci</i> <b>100</b> , 1544-1549,                         |
| 1077 |    | doi:10.1111/j.1349-7006.2009.01199.x (2009).                                                        |
| 1078 | 21 | van Maldegem, F. <i>et al.</i> Characterisation of tumour microenvironment remodelling              |
| 1079 |    | following oncogene inhibition in preclinical studies with imaging mass cytometry.                   |
| 1080 |    | Nature Communications <b>12</b> , 5906, doi:10.1038/s41467-021-26214-x (2021).                      |
| 1081 | 22 | Vande Velde, G. et al. Longitudinal micro-CT provides biomarkers of lung disease                    |
| 1082 |    | that can be used to assess the effect of therapy in preclinical mouse models, and                   |
| 1083 |    | reveal compensatory changes in lung volume. <i>Dis Model Mech</i> 9, 91-98,                         |
| 1084 |    | doi:10.1242/dmm.020321 (2016).                                                                      |
| 1085 | 23 | Marien, E., Hillen, A., Vanderhoydonc, F., Swinnen, J. V. & Vande Velde, G.                         |
| 1086 |    | Longitudinal microcomputed tomography-derived biomarkers for lung metastasis                        |
| 1087 |    | detection in a syngeneic mouse model: added value to bioluminescence imaging.                       |
| 1088 |    | Laboratory Investigation 97, 24-33, doi:10.1038/labinvest.2016.114 (2017).                          |
| 1089 | 24 | DuPage, M., Dooley, A. L. & Jacks, T. Conditional mouse lung cancer models using                    |
| 1090 |    | adenoviral or lentiviral delivery of Cre recombinase. Nature Protocols 4, 1064-1072,                |
| 1091 |    | doi:10.1038/nprot.2009.95 (2009).                                                                   |
| 1092 | 25 | Westcott, P. M. et al. The mutational landscapes of genetic and chemical models of                  |
| 1093 |    | Kras-driven lung cancer. <i>Nature</i> <b>517</b> , 489-492, doi:10.1038/nature13898 (2015).        |
| 1094 | 26 | Politi, K., Fan, P. D., Shen, R., Zakowski, M. & Varmus, H. Erlotinib resistance in                 |
| 1095 |    | mouse models of epidermal growth factor receptor-induced lung adenocarcinoma.                       |
| 1096 |    | <i>Dis Model Mech</i> <b>3</b> , 111-119, doi:10.1242/dmm.003681 (2010).                            |
| 1097 | 27 | Politi, K. et al. Lung adenocarcinomas induced in mice by mutant EGF receptors                      |
| 1098 |    | found in human lung cancers respond to a tyrosine kinase inhibitor or to down-                      |
| 1099 |    | regulation of the receptors. <i>Genes Dev</i> <b>20</b> , 1496-1510, doi:10.1101/gad.1417406        |
| 1100 |    | (2006).                                                                                             |
|      |    |                                                                                                    |

| 1101 | 28         | Bianchi, A. <i>et al.</i> In vivo MRI for effective non-invasive detection and follow-up of an     |
|------|------------|----------------------------------------------------------------------------------------------------|
| 1102 |            | doi:10.1002/nbm $21/2$ (2014)                                                                      |
| 1103 | 29         | Krunnick A S <i>et al</i> Quantitative monitoring of mouse lung tumors by magnetic                 |
| 1105 | 25         | resonance imaging Nat Protoc 7 128-142 doi:10.1038/nprot 2011 424 (2012)                           |
| 1106 | 30         | Neijenhuis, L. K. A. <i>et al.</i> Near-Infrared Fluorescence Tumor-Targeted Imaging in            |
| 1107 |            | Lung Cancer: A Systematic Review. <i>Life (Basel)</i> <b>12</b> . doi:10.3390/life12030446 (2022). |
| 1108 | 31         | Imamura, T., Saitou, T. & Kawakami, R. In vivo optical imaging of cancer cell function             |
| 1109 | 0-         | and tumor microenvironment. <i>Cancer Science</i> <b>109</b> . 912-918.                            |
| 1110 |            | doi:https://doi.org/10.1111/cas.13544 (2018).                                                      |
| 1111 | 32         | Christensen, J., Vonwil, D. & Shastri, V. P. Non-Invasive In Vivo Imaging and                      |
| 1112 |            | Quantification of Tumor Growth and Metastasis in Rats Using Cells Expressing Far-                  |
| 1113 |            | Red Fluorescence Protein. <i>PLoS One</i> <b>10</b> , e0132725,                                    |
| 1114 |            | doi:10.1371/journal.pone.0132725 (2015).                                                           |
| 1115 | 33         | Kocher, B. & Piwnica-Worms, D. Illuminating cancer systems with genetically                        |
| 1116 |            | engineered mouse models and coupled luciferase reporters in vivo. Cancer Discov 3,                 |
| 1117 |            | 616-629, doi:10.1158/2159-8290.Cd-12-0503 (2013).                                                  |
| 1118 | 34         | Ju, HL. et al. Transgenic mouse model expressing P53R172H, luciferase, EGFP and                    |
| 1119 |            | KRASG12D in a single open reading frame for live imaging of tumor. <i>Scientific reports</i>       |
| 1120 |            | <b>5</b> , 8053, doi:10.1038/srep08053 (2015).                                                     |
| 1121 | 35         | Yeh, H. H. et al. Molecular imaging of active mutant L858R EGF receptor (EGFR)                     |
| 1122 |            | kinase-expressing nonsmall cell lung carcinomas using PET/CT. Proc Natl Acad Sci U S               |
| 1123 |            | A 108, 1603-1608, doi:10.1073/pnas.1010744108 (2011).                                              |
| 1124 | 36         | Price, D. N. et al. Longitudinal Assessment of Lung Cancer Progression in Mice Using               |
| 1125 |            | the Sodium Iodide Symporter Reporter Gene and SPECT/CT Imaging. PLOS ONE 11,                       |
| 1126 |            | e0169107, doi:10.1371/journal.pone.0169107 (2016).                                                 |
| 1127 | 37         | Marsee, D. K. et al. Imaging of metastatic pulmonary tumors following NIS gene                     |
| 1128 |            | transfer using single photon emission computed tomography. <i>Cancer Gene Therapy</i>              |
| 1129 |            | <b>11</b> , 121-127, doi:10.1038/sj.cgt.7700661 (2004).                                            |
| 1130 | 38         | Nielsen, C. H. <i>et al.</i> PET imaging of tumor neovascularization in a transgenic mouse         |
| 1131 |            | model with a novel 64Cu-DOTA-knottin peptide. <i>Cancer Res</i> <b>70</b> , 9022-9030,             |
| 1132 | 20         | doi:10.1158/0008-54/2.Can-10-1338 (2010).                                                          |
| 1133 | 39         | Umeda, I. O. <i>et al.</i> High resolution SPECI imaging for visualization of intratumoral         |
| 1134 |            | neterogeneity using a SPECI/CI scanner dedicated for small animal imaging. Annals                  |
| 1135 | 40         | of Nuclear Medicine <b>26</b> , 67-76, doi:10.1007/S12149-011-0542-7 (2012).                       |
| 1130 | 40         | An Overview International Journal of Molecular Imaging <b>2011</b> , 706025                        |
| 1120 |            | An Overview. International Journal of Molecular Intaging 2011, 796025,                             |
| 1120 | <i>1</i> 1 | UUI.10.1155/2011/790025 (2011).                                                                    |
| 1139 | 41         | Dual-Modality Imaging in a CEA-Expressing Tumor Model I Nucl Med 58, 706-710                       |
| 11/1 |            | doi:10.2967/inumed 116.185/170 (2017)                                                              |
| 1141 | 42         | 7 7 7 7 7 7 7 7 7 7 7 7 7 7 7 7 7 7 7                                                              |
| 1143 | 74         | EDDA-HYNIC-c-Met for non-small-cell lung cancer. Chemical Biology & Drug Design                    |
| 1144 |            | <b>93</b> , 447-453, doi:https://doi.org/10.1111/cbdd 13432 (2019)                                 |
| 1145 | 43         | Versagli, C. <i>et al.</i> Multimodal Optical. X-ray CT. and SPECT Imaging of a Mouse Model        |
| 1146 |            | of Breast Cancer Lung Metastasis. <i>Current molecular medicine</i> <b>13</b> .                    |
| 1147 |            | doi:10.2174/1566524011313030006 (2013).                                                            |
|      |            | ,,                                                                                                 |

| 1148 | 44 | V, G. et al. Development of novel approach to diagnostic imaging of lung cancer with     |
|------|----|------------------------------------------------------------------------------------------|
| 1149 |    | 18F-Nifene PET/CT using A/J Mice treated with NNK. Journal of Cancer Research and        |
| 1150 |    | Therapy <b>1</b> , 128-137, doi:10.14312/2052-4994.2013-20 (2013).                       |
| 1151 | 45 | Puaux, AL. et al. A Comparison of Imaging Techniques to Monitor Tumor Growth             |
| 1152 |    | and Cancer Progression in Living Animals. International Journal of Molecular Imaging     |
| 1153 |    | <b>2011</b> , 321538, doi:10.1155/2011/321538 (2011).                                    |
| 1154 | 46 | Yang, Z. et al. Dynamic FDG-PET Imaging to Differentiate Malignancies from               |
| 1155 |    | Inflammation in Subcutaneous and In Situ Mouse Model for Non-Small Cell Lung             |
| 1156 |    | Carcinoma (NSCLC). PLOS ONE 10, e0139089, doi:10.1371/journal.pone.0139089               |
| 1157 |    | (2015).                                                                                  |
| 1158 | 47 | Molinos, C. et al. Low-Dose Imaging in a New Preclinical Total-Body PET/CT Scanner.      |
| 1159 |    | Frontiers in Medicine <b>6</b> , doi:10.3389/fmed.2019.00088 (2019).                     |
| 1160 | 48 | Plathow, C. et al. Computed Tomography Monitoring of Radiation-Induced Lung              |
| 1161 |    | Fibrosis in Mice. Investigative Radiology <b>39</b> , 600-609,                           |
| 1162 |    | doi:10.1097/01.rli.0000138134.89050.a5 (2004).                                           |
| 1163 | 49 | Berghen, N. et al. Radiosafe micro-computed tomography for longitudinal evaluation       |
| 1164 |    | of murine disease models. Scientific reports <b>9</b> , 17598, doi:10.1038/s41598-019-   |
| 1165 |    | 53876-x (2019).                                                                          |
| 1166 | 50 | Detombe, S. A., Dunmore-Buyze, J., Petrov, I. E. & Drangova, M. X-ray dose delivered     |
| 1167 |    | during a longitudinal micro-CT study has no adverse effect on cardiac and pulmonary      |
| 1168 |    | tissue in C57BL/6 mice. Acta Radiol 54, 435-441, doi:10.1177/0284185113475608            |
| 1169 |    | (2013).                                                                                  |
| 1170 | 51 | Vande Velde, G. et al. Longitudinal in vivo microcomputed tomography of mouse            |
| 1171 |    | lungs: No evidence for radiotoxicity. Am J Physiol Lung Cell Mol Physiol 309, L271-      |
| 1172 |    | 279, doi:10.1152/ajplung.00098.2015 (2015).                                              |
| 1173 | 52 | Li, J. et al. A novel functional CT contrast agent for molecular imaging of cancer. Phys |
| 1174 |    | <i>Med Biol</i> <b>55</b> , 4389-4397, doi:10.1088/0031-9155/55/15/013 (2010).           |
| 1175 | 53 | Gómez-López, S., Whiteman, Z. E. & Janes, S. M. Mapping lung squamous cell               |
| 1176 |    | carcinoma pathogenesis through in vitro and in vivo models. Communications               |
| 1177 |    | <i>Biology</i> <b>4</b> , 937, doi:10.1038/s42003-021-02470-x (2021).                    |
| 1178 | 54 | You, M. S., Rouggly, L. C., You, M. & Wang, Y. Mouse models of lung squamous cell        |
| 1179 |    | carcinomas. Cancer and Metastasis Reviews 32, 77-82, doi:10.1007/s10555-012-             |
| 1180 |    | 9406-4 (2013).                                                                           |
| 1181 | 55 | Singh, A. P., Adrianzen Herrera, D., Zhang, Y., Perez-Soler, R. & Cheng, H. Mouse        |
| 1182 |    | models in squamous cell lung cancer: impact for drug discovery. Expert Opinion on        |
| 1183 |    | <i>Drug Discovery</i> <b>13</b> , 347-358, doi:10.1080/17460441.2018.1437137 (2018).     |
| 1184 | 56 | Ruiz, E. J. et al. LUBAC determines chemotherapy resistance in squamous cell lung        |
| 1185 |    | cancer. Journal of Experimental Medicine 216, 450-465, doi:10.1084/jem.20180742          |
| 1186 |    | (2019).                                                                                  |
| 1187 | 57 | Montgomery, M. K. et al. Mouse lung automated segmentation tool for quantifying          |
| 1188 |    | lung tumors after micro-computed tomography. PLoS One 16, e0252950,                      |
| 1189 |    | doi:10.1371/journal.pone.0252950 (2021).                                                 |
| 1190 | 58 | Birk, G., Kästle, M., Tilp, C., Stierstorfer, B. & Klee, S. Automatization and           |
| 1191 |    | improvement of $\mu$ CT analysis for murine lung disease models using a deep learning    |
| 1192 |    | approach. <i>Respir Res</i> <b>21</b> , 124, doi:10.1186/s12931-020-01370-8 (2020).      |

| 1193 | 59 | Haines, B. B. et al. A quantitative volumetric micro-computed tomography method            |
|------|----|--------------------------------------------------------------------------------------------|
| 1194 |    | to analyze lung tumors in genetically engineered mouse models. Neoplasia 11, 39-           |
| 1195 |    | 47, doi:10.1593/neo.81030 (2009).                                                          |
| 1196 | 60 | Gallastegui, A., Cheung, J., Southard, T. & Hume, K. R. Volumetric and linear              |
| 1197 |    | measurements of lung tumor burden from non-gated micro-CT imaging correlate                |
| 1198 |    | with histological analysis in a genetically engineered mouse model of non-small cell       |
| 1199 |    | lung cancer. <i>Lab Anim</i> <b>52</b> , 457-469, doi:10.1177/0023677218756457 (2018).     |
| 1200 | 61 | Workman, P. et al. Guidelines for the welfare and use of animals in cancer research.       |
| 1201 |    | <i>Br J Cancer</i> <b>102</b> , 1555-1577, doi:10.1038/sj.bjc.6605642 (2010).              |
| 1202 | 62 | Jackson, E. L. et al. The differential effects of mutant p53 alleles on advanced murine    |
| 1203 |    | lung cancer. Cancer Res 65, 10280-10288, doi:10.1158/0008-5472.Can-05-2193                 |
| 1204 |    | (2005).                                                                                    |
| 1205 | 63 | DuPage, M., Dooley, A. L. & Jacks, T. Conditional mouse lung cancer models using           |
| 1206 |    | adenoviral or lentiviral delivery of Cre recombinase. Nat Protoc 4, 1064-1072,             |
| 1207 |    | doi:10.1038/nprot.2009.95 (2009).                                                          |
| 1208 | 64 | Farncombe, T. H. Software-based respiratory gating for small animal conebeam CT.           |
| 1209 |    | Med Phys <b>35</b> , 1785-1792, doi:10.1118/1.2905031 (2008).                              |
| 1210 | 65 | Schneider, C. A., Rasband, W. S. & Eliceiri, K. W. NIH Image to ImageJ: 25 years of        |
| 1211 |    | image analysis. <i>Nat Methods</i> <b>9</b> , 671-675, doi:10.1038/nmeth.2089 (2012).      |
| 1212 | 66 | Poludniowski, G., Landry, G., DeBlois, F., Evans, P. M. & Verhaegen, F. SpekCalc: a        |
| 1213 |    | program to calculate photon spectra from tungsten anode x-ray tubes. Physics in            |
| 1214 |    | Medicine and Biology <b>54</b> , N433-N438, doi:10.1088/0031-9155/54/19/n01 (2009).        |
| 1215 | 67 | Poludniowski, G. G. & Evans, P. M. Calculation of x-ray spectra emerging from an x-        |
| 1216 |    | ray tube. Part I. Electron penetration characteristics in x-ray targets. Medical Physics   |
| 1217 |    | <b>34</b> , 2164-2174, doi: <u>https://doi.org/10.1118/1.2734725</u> (2007).               |
| 1218 | 68 | Poludniowski, G. G. Calculation of x-ray spectra emerging from an x-ray tube. Part II.     |
| 1219 |    | X-ray production and filtration in x-ray targets. Medical Physics 34, 2175-2186,           |
| 1220 |    | doi: <u>https://doi.org/10.1118/1.2734726</u> (2007).                                      |
| 1221 | 69 | Meganck, J. A. & Liu, B. Dosimetry in Micro-computed Tomography: a Review of the           |
| 1222 |    | Measurement Methods, Impacts, and Characterization of the Quantum GX Imaging               |
| 1223 |    | System. <i>Mol Imaging Biol</i> <b>19</b> , 499-511, doi:10.1007/s11307-016-1026-x (2017). |
| 1224 |    |                                                                                            |

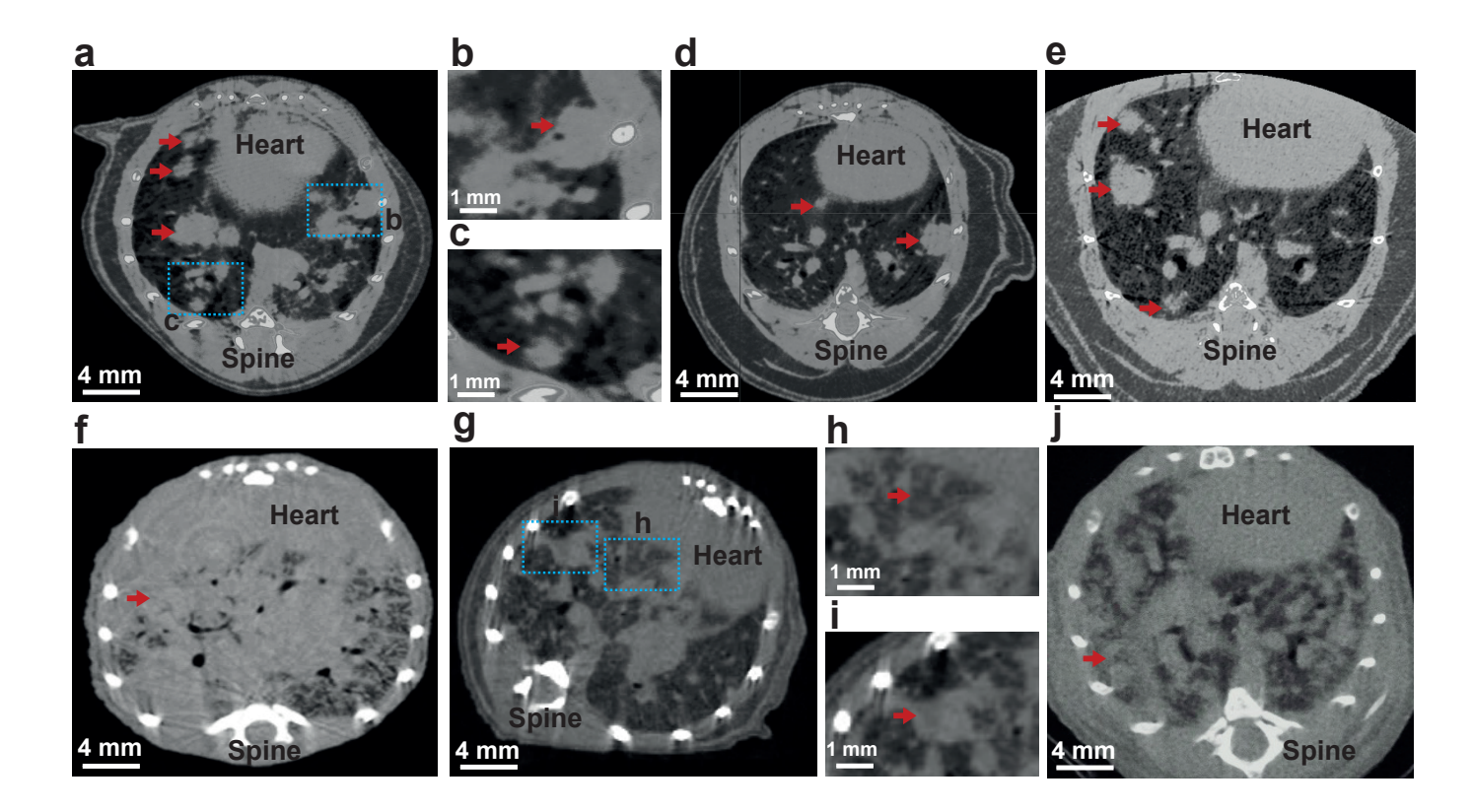

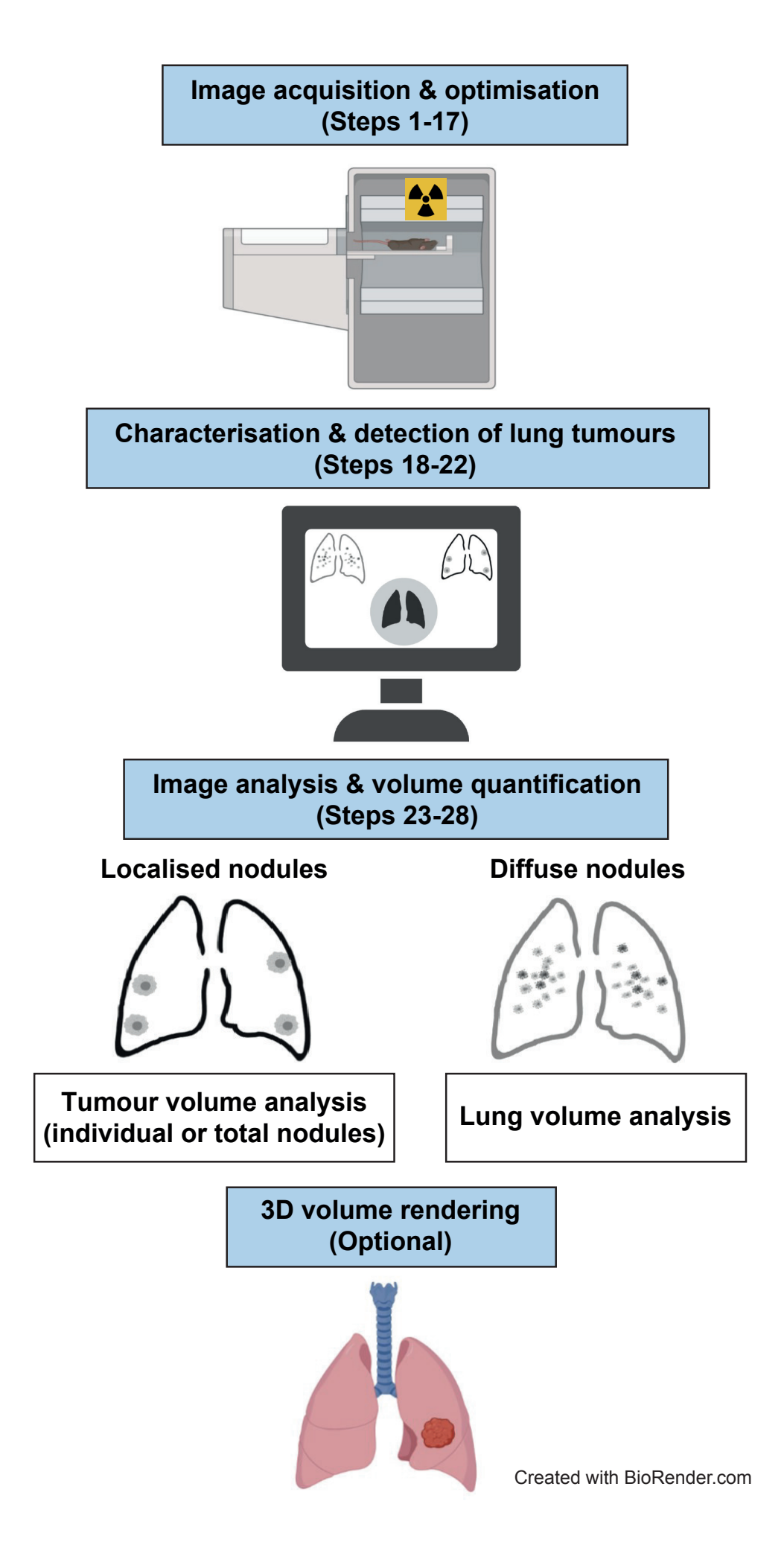

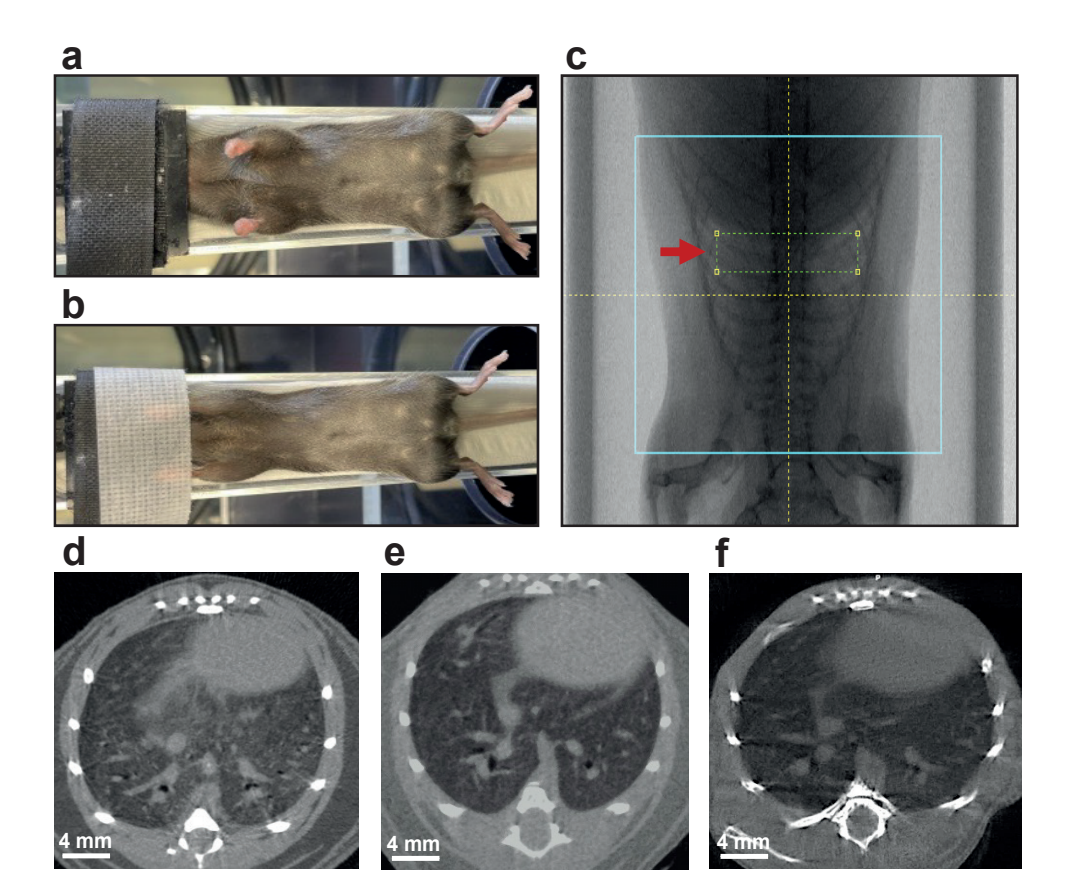

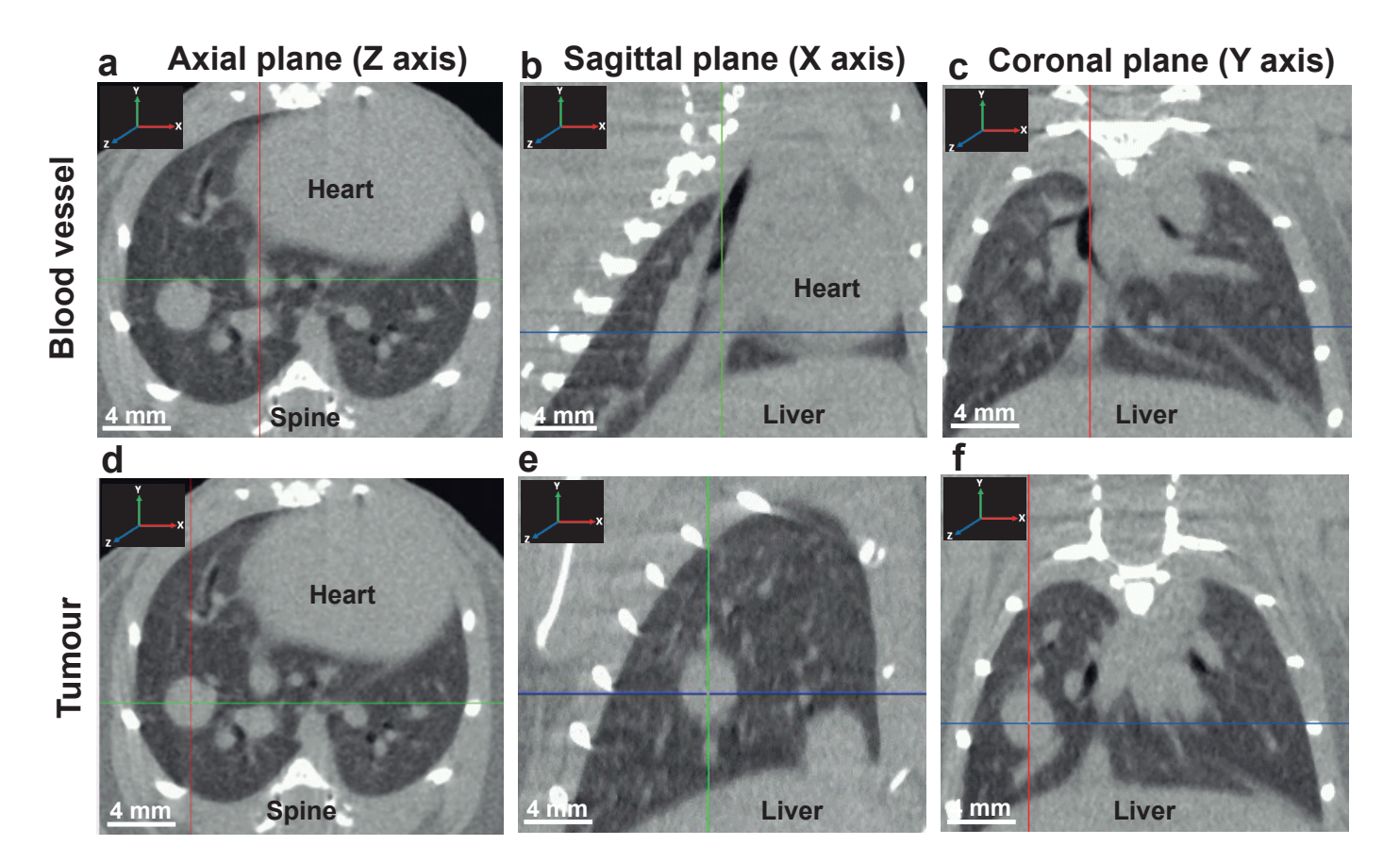

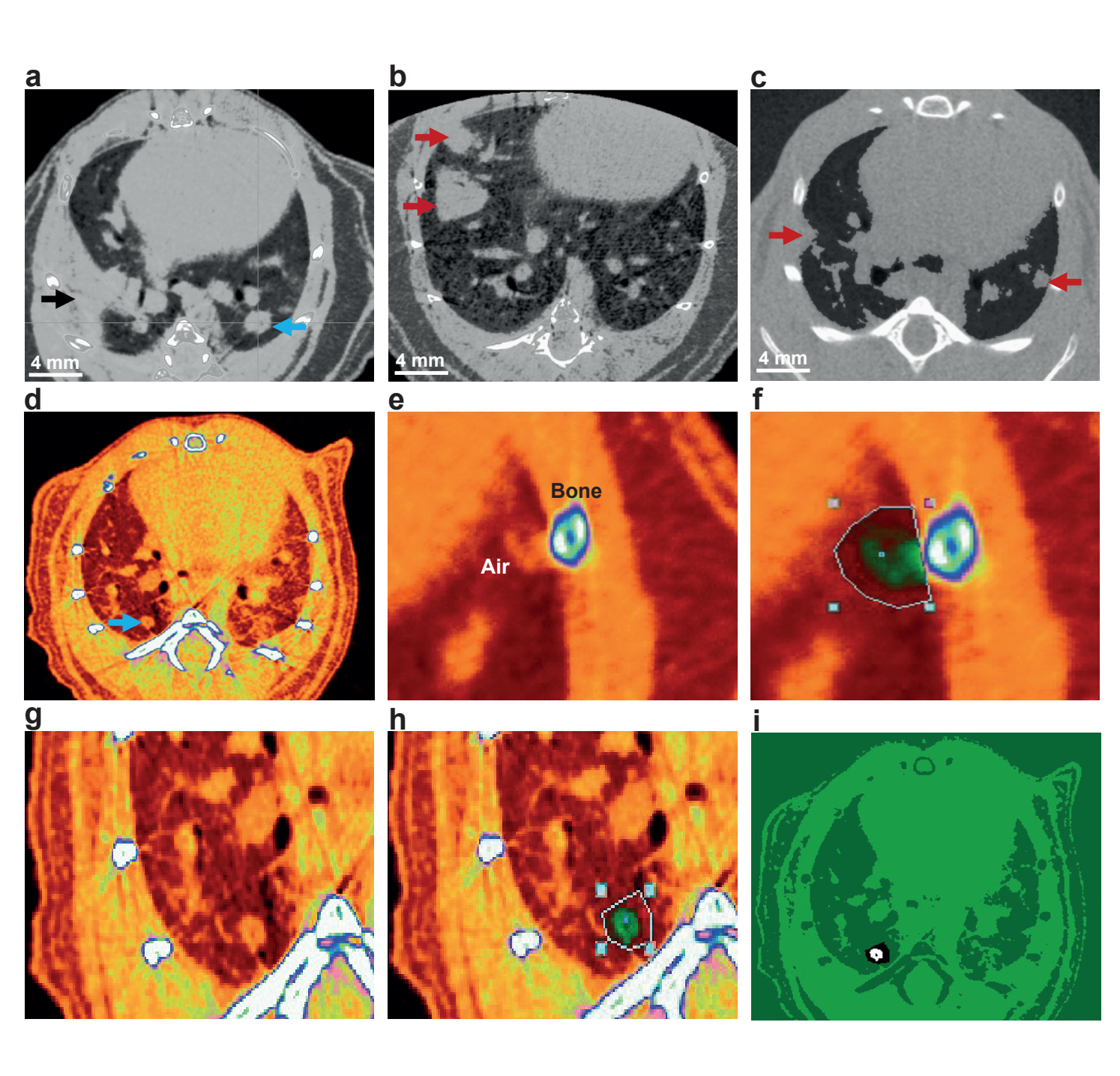

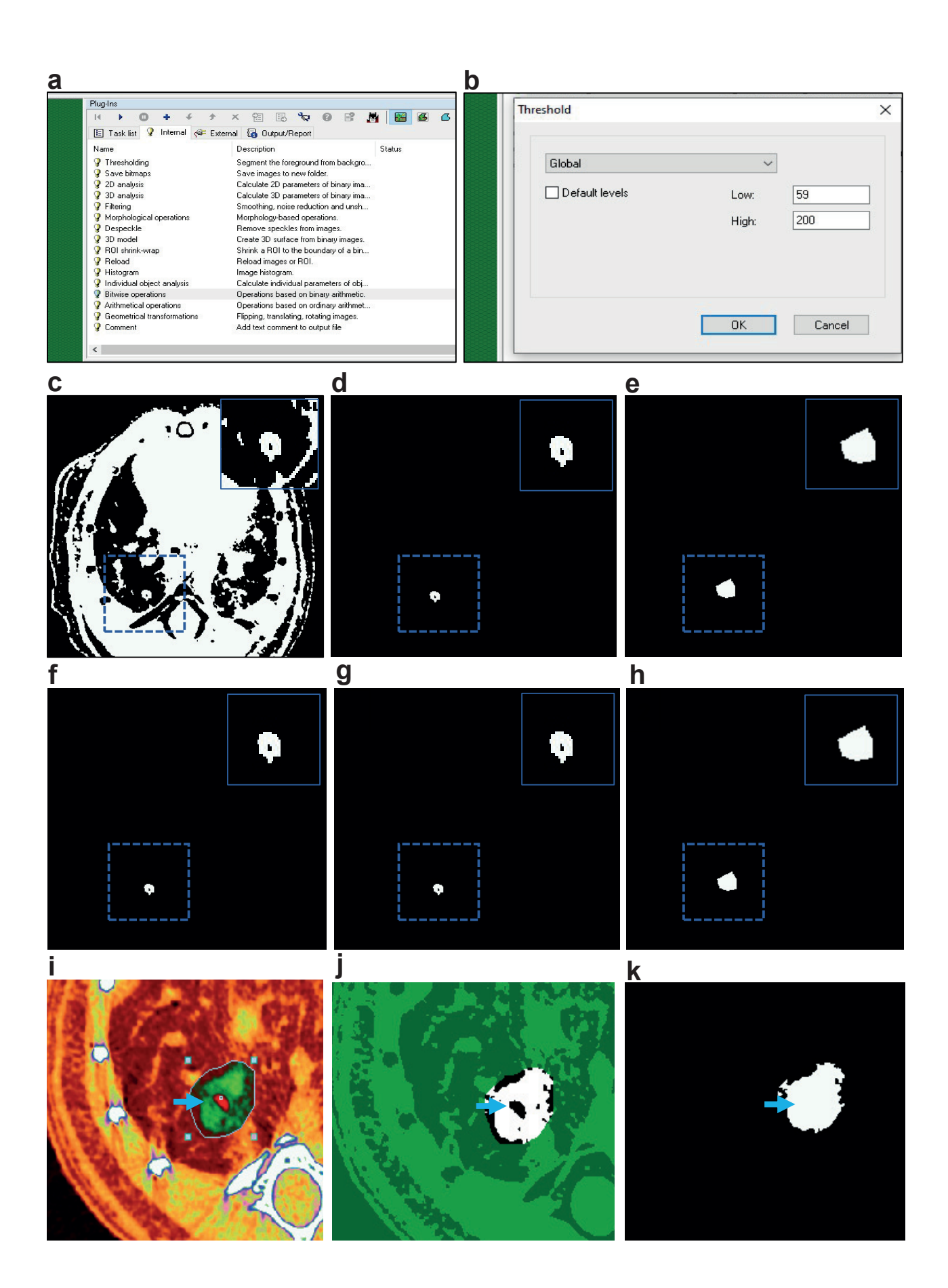

| а                                                                                    |                     |              |            |           | С          |          |          |          |                | d                       |                    |
|--------------------------------------------------------------------------------------|---------------------|--------------|------------|-----------|------------|----------|----------|----------|----------------|-------------------------|--------------------|
| Analyze 12.0                                                                         |                     |              |            | - 🗆 🗙     | De         | g 🕶      |          | А        | uto 🔻          | 🚮 Subregion - Pad       | Volume - Image 🔲 🗙 |
| File Display Process Segment Registe                                                 | er Measure App      | s Other Help |            |           | Regio      |          |          |          |                | SubReg                  | ion Low High       |
| 🛛 🏠 💪 🜔 😫                                                                            |                     | a 🛃 🛛        | XIT SSS    | <u>*-</u> | Pad        | -        | 1        |          |                | х                       | 117 428            |
|                                                                                      | Voxa                | ROI          |            | <u> </u>  | CLF        | B CLA    | (        |          |                | Y                       | 55 400             |
| Main New                                                                             |                     |              |            | -         | CLM        | 17       | 8        | 9        | +              | z                       | 1 512              |
|                                                                                      | 100                 |              |            |           |            |          |          |          |                |                         | Interactive        |
|                                                                                      | ( based             |              |            |           | STO        | 4        | 5        | 6        | _              | Paddir                  | ig_Low_High_       |
| 0T_202(0222_1022 0T_202)0023_0063                                                    | CT_20210+23_11      | 01 0T_202    | 10524_1221 |           | RCL        | 1 1      | 2        | 3        | *              | x                       | 0 0                |
|                                                                                      |                     |              |            |           |            |          |          |          |                | Y                       | 0 0                |
|                                                                                      |                     |              |            |           | EXC        |          | <u> </u> | +/-      |                | Z                       | 0 0                |
| Copyright 1986-2019, BIR, Mayo Clinic<br>Portions of this software are covered under | r U.S. Patent # 5,5 | 68,384.      |            |           | Off        |          | 888      | pi       | MOD            | Apply                   | Reset Done         |
| b                                                                                    |                     |              |            | е         |            |          |          | h        |                |                         |                    |
| 👫 Filters - Spatial Filter                                                           |                     |              | _ 🗆 X      |           |            | 101      |          | 💋 ст     | _20210323_06   | 5315_P02 - Volume Edit  |                    |
| Filter Tune                                                                          |                     | Kernel Siz   | e          |           | 15         |          |          |          |                |                         |                    |
|                                                                                      | х                   | Y            | z          |           | 1 Anna     |          | •        |          |                |                         |                    |
| C None                                                                               |                     |              |            | 10        |            |          |          |          | Intens         | ities                   |                    |
| C Low Pass                                                                           | C 1                 | 01           | C 1        |           |            | 22.      | - /      |          |                |                         |                    |
| C Unsharp                                                                            |                     |              |            |           | 1          | 7 -      |          |          |                |                         |                    |
| C Unsharp Enhance                                                                    |                     |              |            |           | A COMPANY  |          |          |          |                |                         | -                  |
| C Sobel Enhance                                                                      | • 3                 | • 3          | • 3        | f         |            |          |          | Name     | Original       |                         |                    |
| Median                                                                               |                     |              |            |           |            | · @ · _  |          | Color    | White          |                         | Add Object         |
| C Rank                                                                               |                     |              |            |           | 6          |          |          |          | Display        | Locked                  |                    |
| C Sigma                                                                              | C 5                 | C 5          | C 5        | 10        | A          |          | •        | Edge     | Strength       | Walls Semi-Automatic N  | /anual ]           |
| C VSF Mean                                                                           |                     |              |            | 7.3       | • an       |          |          |          | se Edge Stre   | ngth                    |                    |
| C Gradient                                                                           |                     |              |            |           | And States | 19.50    |          |          |                |                         |                    |
| C AHE                                                                                | C 7                 | C 7          | 07         |           | •          | 4        | -1       | <b>1</b> | ntensity Image | s - VolumeEdit          | <u>_ 🗆 ×</u>       |
| C Anisotropic                                                                        |                     |              |            |           | X          | <u> </u> |          | Туре     | Object Co      | olor 🔻                  |                    |
| C Convolution                                                                        |                     |              |            |           |            |          |          | Mod      | le Window      | /ed Object 🔻            |                    |
| C Inhom. Correct.                                                                    | C 9                 | C 9          | C 9        | <u>y</u>  |            |          |          | 0.5      | how All        | Enabled Only 💿 Color En | abled              |
| C Sticks                                                                             |                     |              |            |           |            | -0-      |          | Θı       | Max/Min C      | Level/Width             |                    |
| C Chamfer Dist. Map                                                                  |                     |              |            |           | 16         |          |          | Mini     | imum           | 🗖 Histogra              | m Maximum          |
| C Euclidean Dist. Trans.                                                             | C 11                | C 11         | C 11       |           | 1 Dans     |          |          |          | 400            |                         | 2900               |
| C Adaptive Restoration                                                               |                     |              |            |           |            | Par All  |          |          |                | Range 🖲 Volume          | DataType           |
| C Curvature                                                                          | 3                   | 3            | 3          |           |            | 100      |          |          | nvert          |                         | 🔽 Show Now         |
| Preview                                                                              | Filter              | D            | one        |           |            | 0.       | and a    |          |                |                         | Done               |

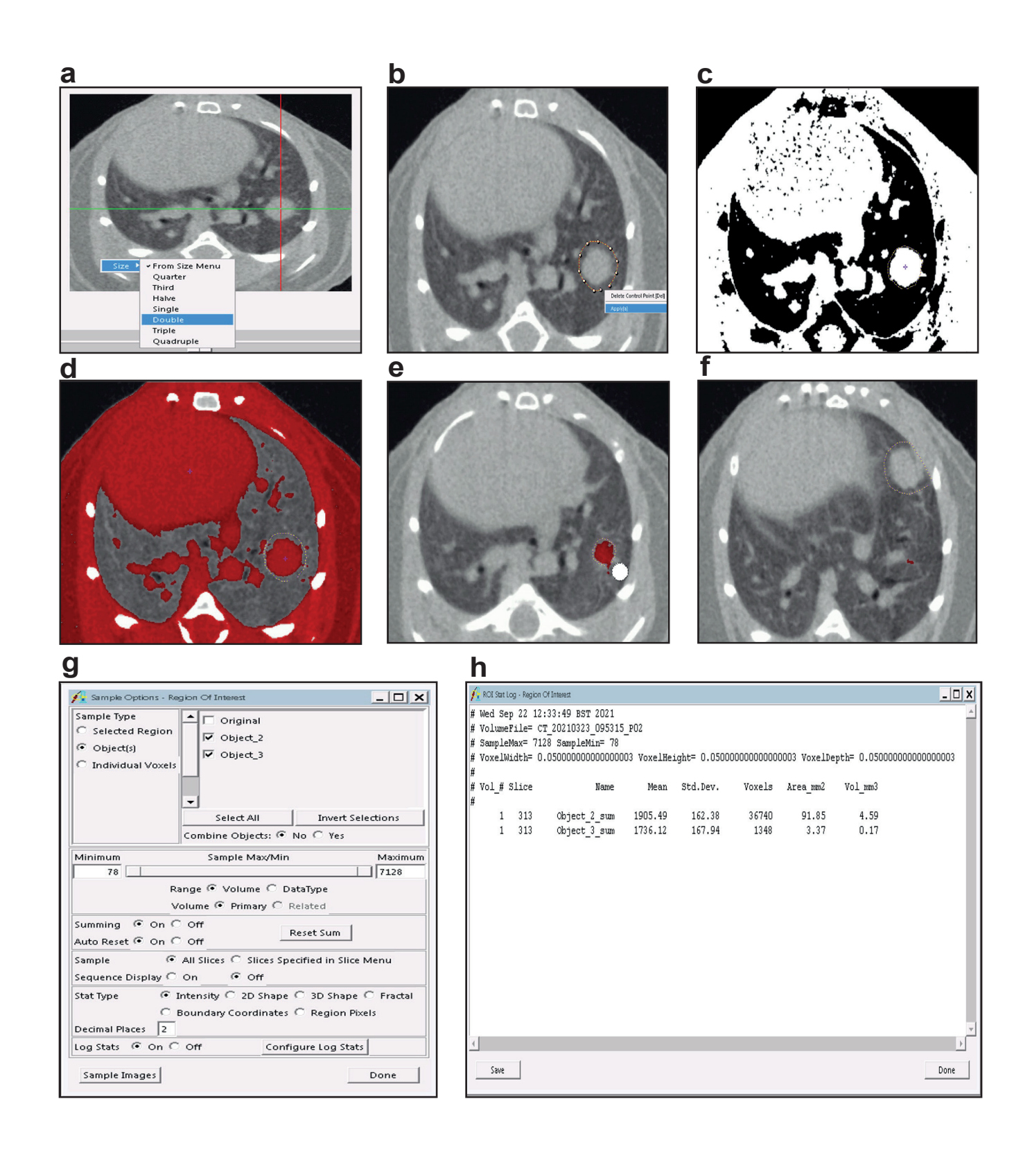

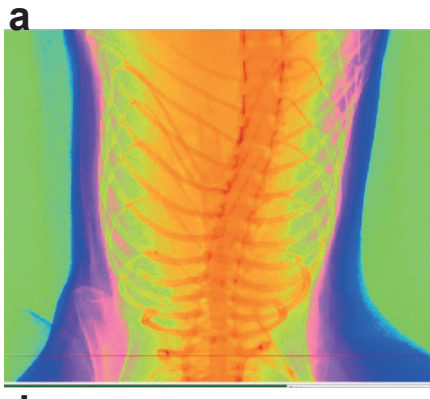

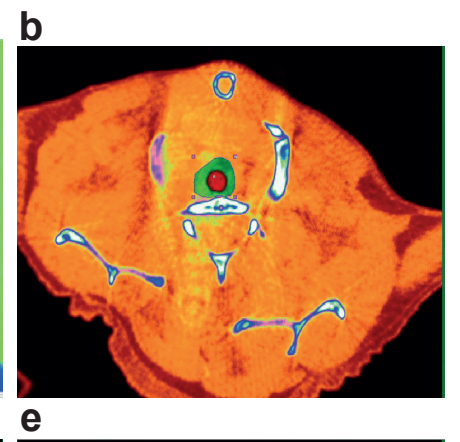

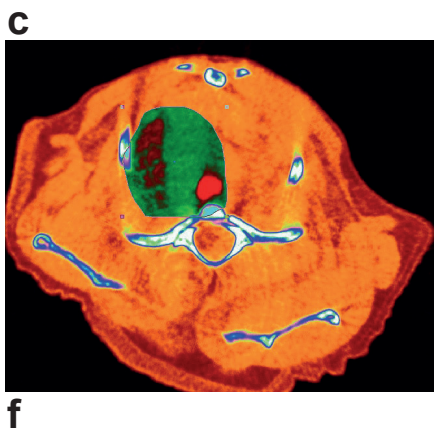

d

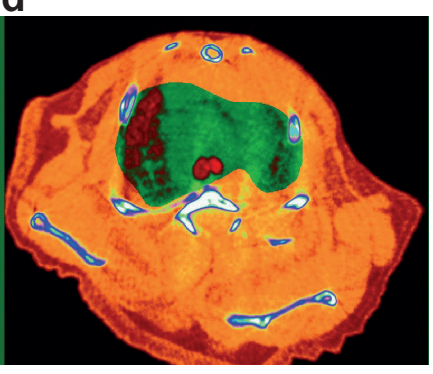

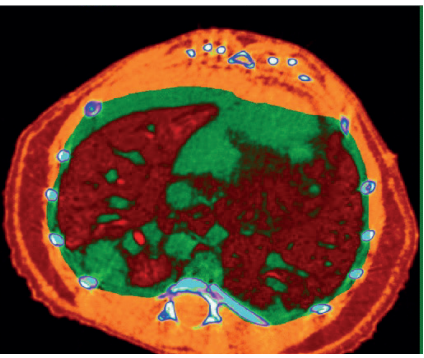

h

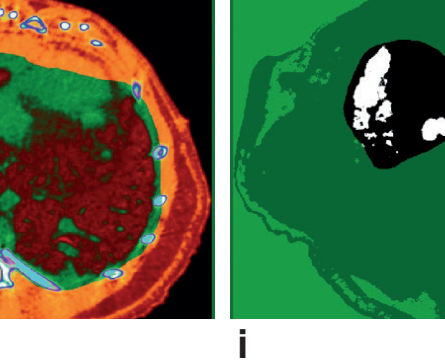

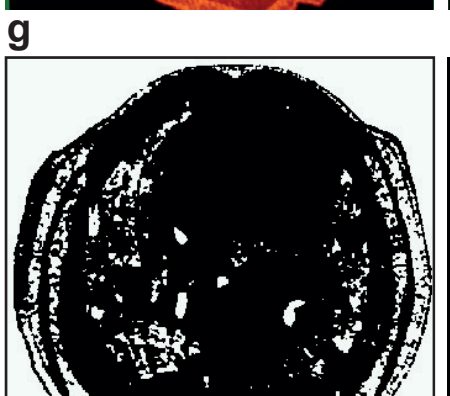

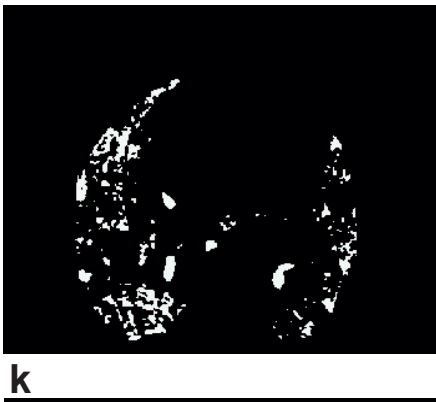

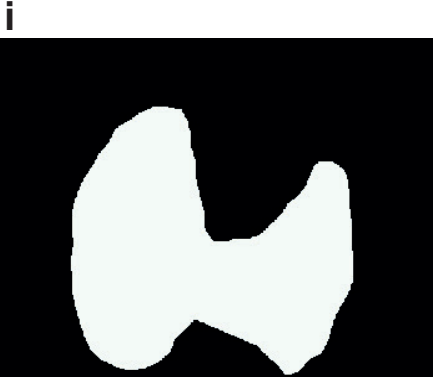

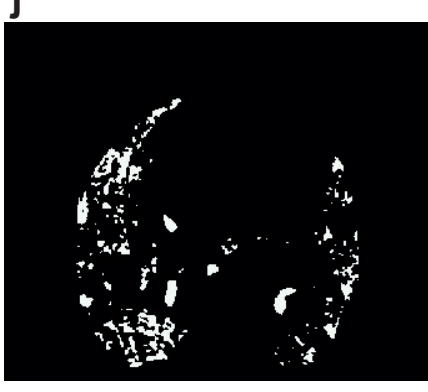

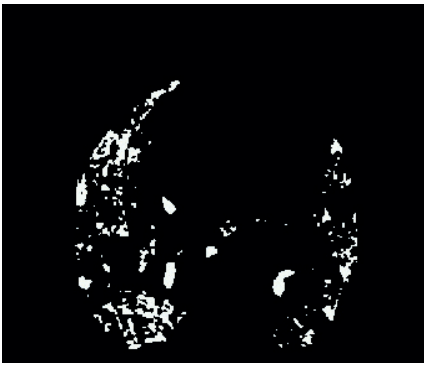

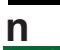

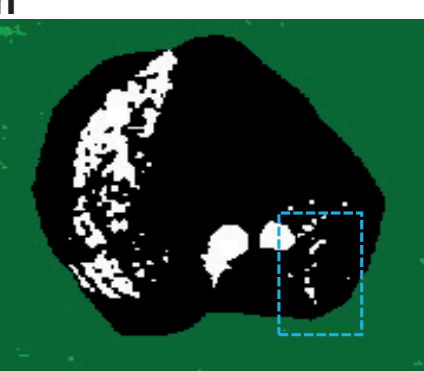

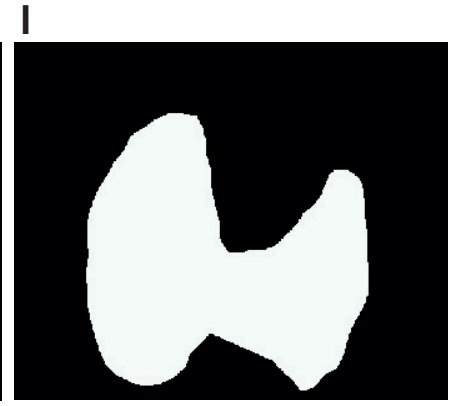

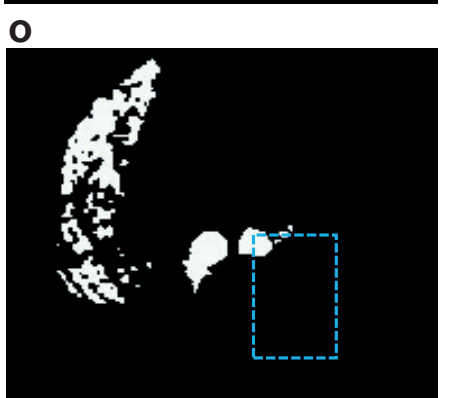

m

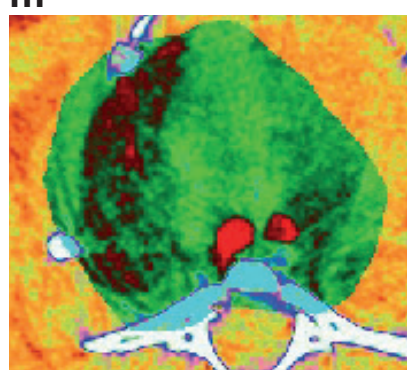

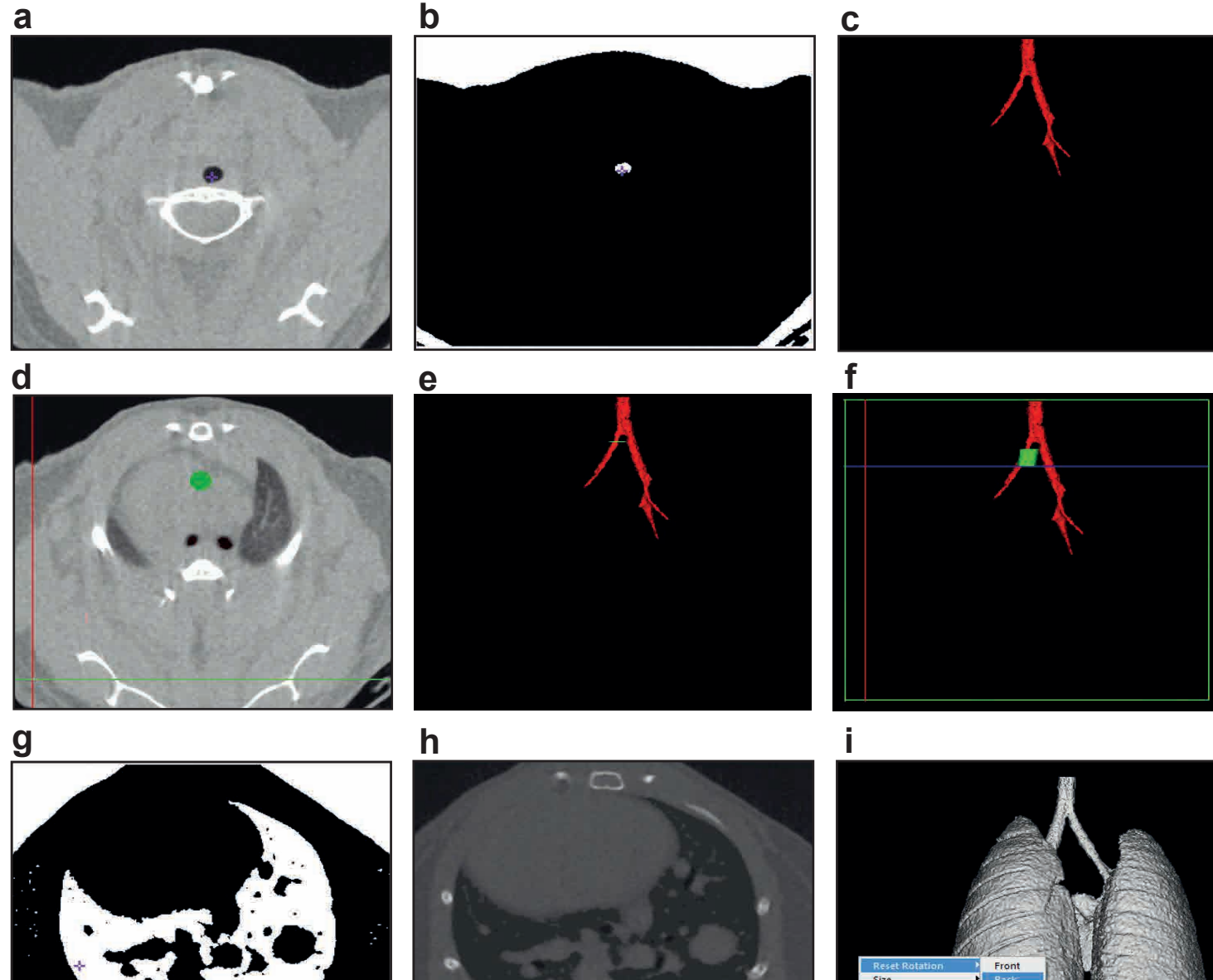

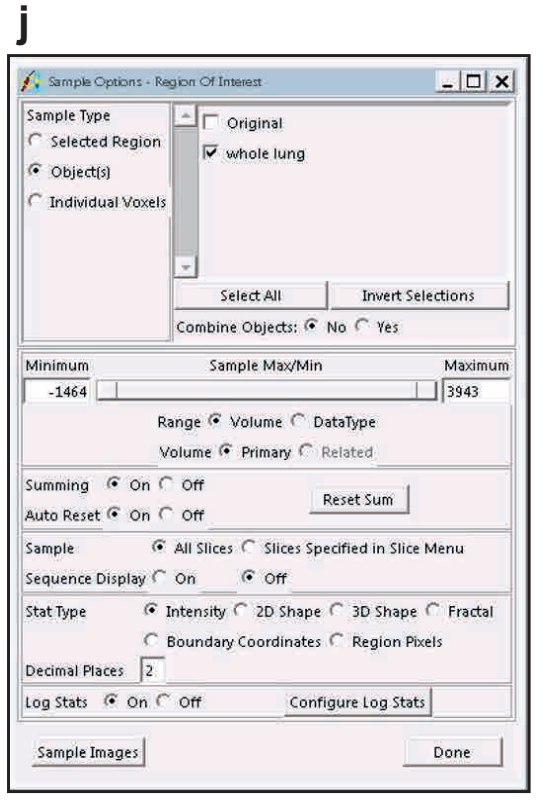

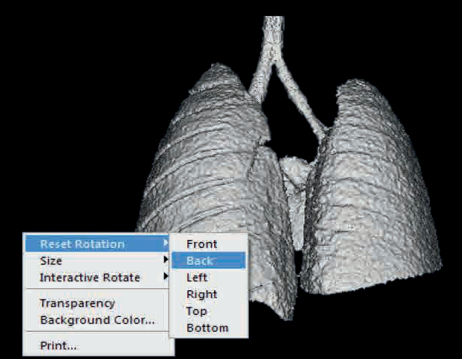

| BK - |
|------|
|      |

I.

| j.                                      | ROI Stat                         | : Log - Regio                          | n Of Interest                               |                                                     |                                  |                           |            |              |               |                                         | X |
|-----------------------------------------|----------------------------------|----------------------------------------|---------------------------------------------|-----------------------------------------------------|----------------------------------|---------------------------|------------|--------------|---------------|-----------------------------------------|---|
| # · · · · · · · · · · · · · · · · · · · | Wed S<br>Volum<br>Sampl<br>Voxel | ep 22 1<br>eFile=<br>eMax= 3<br>Width= | 4:03:40<br>CT_20210<br>943 Samp<br>0.050000 | BST 2021<br>323_095315<br>leMin= -14<br>00000000000 | _PO2_instru<br>54<br>33 VoxelHe: | uctional_<br>ight= 0.0500 | 0000000000 | 0003 VoxelDe | pth= 0.050000 | 000000000000000000000000000000000000000 | 4 |
| # .                                     | Vol_#                            | Slice                                  |                                             | Name                                                | Mean                             | Std.Dev.                  | Voxels     | Area_mm2     | Vol_mm3       |                                         |   |
| #                                       | 1                                | 340                                    | whole                                       | lung_sum                                            | -524.84                          | 105.96                    | 3325890    | 8314.73      | 415,74        |                                         |   |

| 1          |         |          |         |                |                    |  |
|------------|---------|----------|---------|----------------|--------------------|--|
| Name       | Mean HU | Std.Dev. | Vol_mm3 | %change        | Actual lung volume |  |
| whole lung | -524.84 | 105.96   | 415.74  | 0.52484        | 218.20             |  |
| <br>       |         |          |         | (=Mean*-0.001) | (=Vol_mm3*%change) |  |
|            |         |          |         |                |                    |  |
|            |         |          |         |                |                    |  |
|            |         |          |         |                |                    |  |
|            |         |          |         |                |                    |  |
|            |         |          |         |                |                    |  |
|            |         |          |         |                |                    |  |

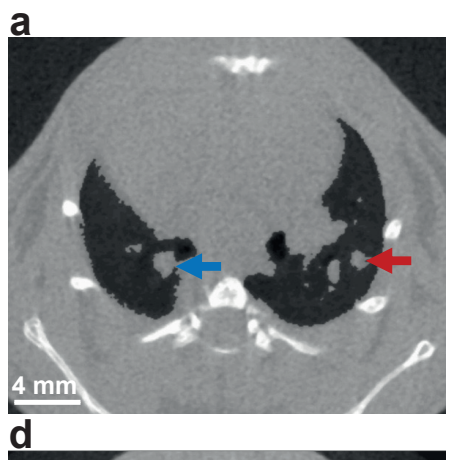

b

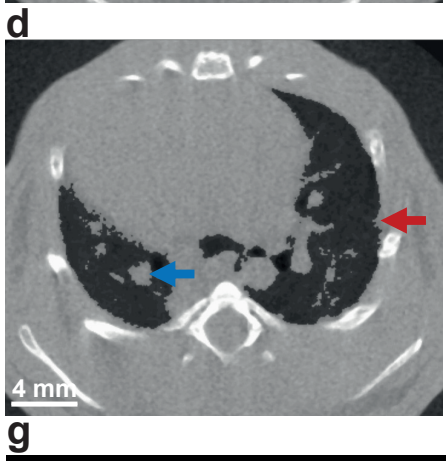

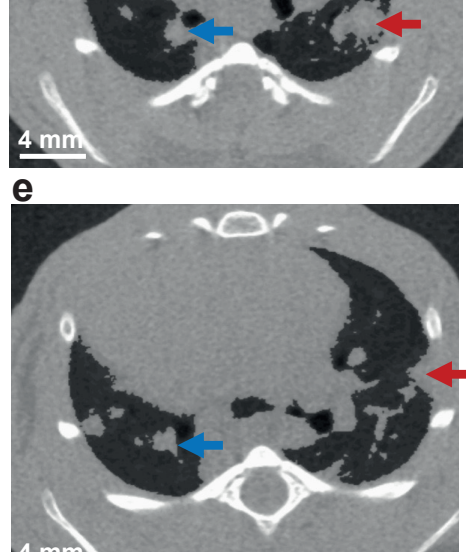

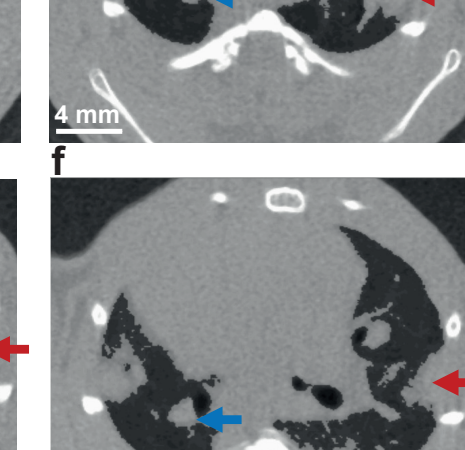

С

<u>4 mm</u>

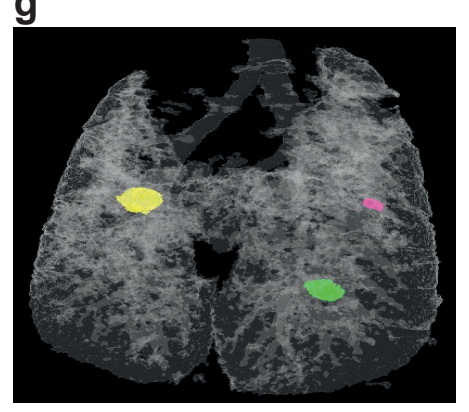

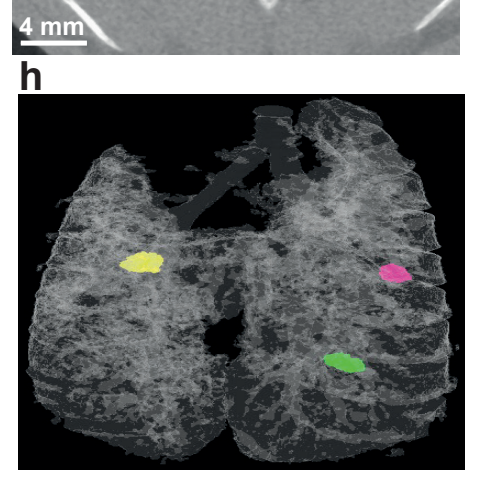

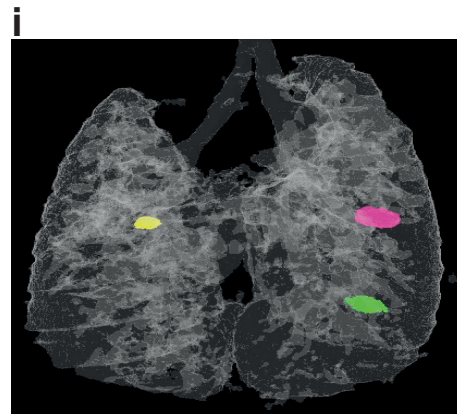